# 锐极备子

# 基础指南

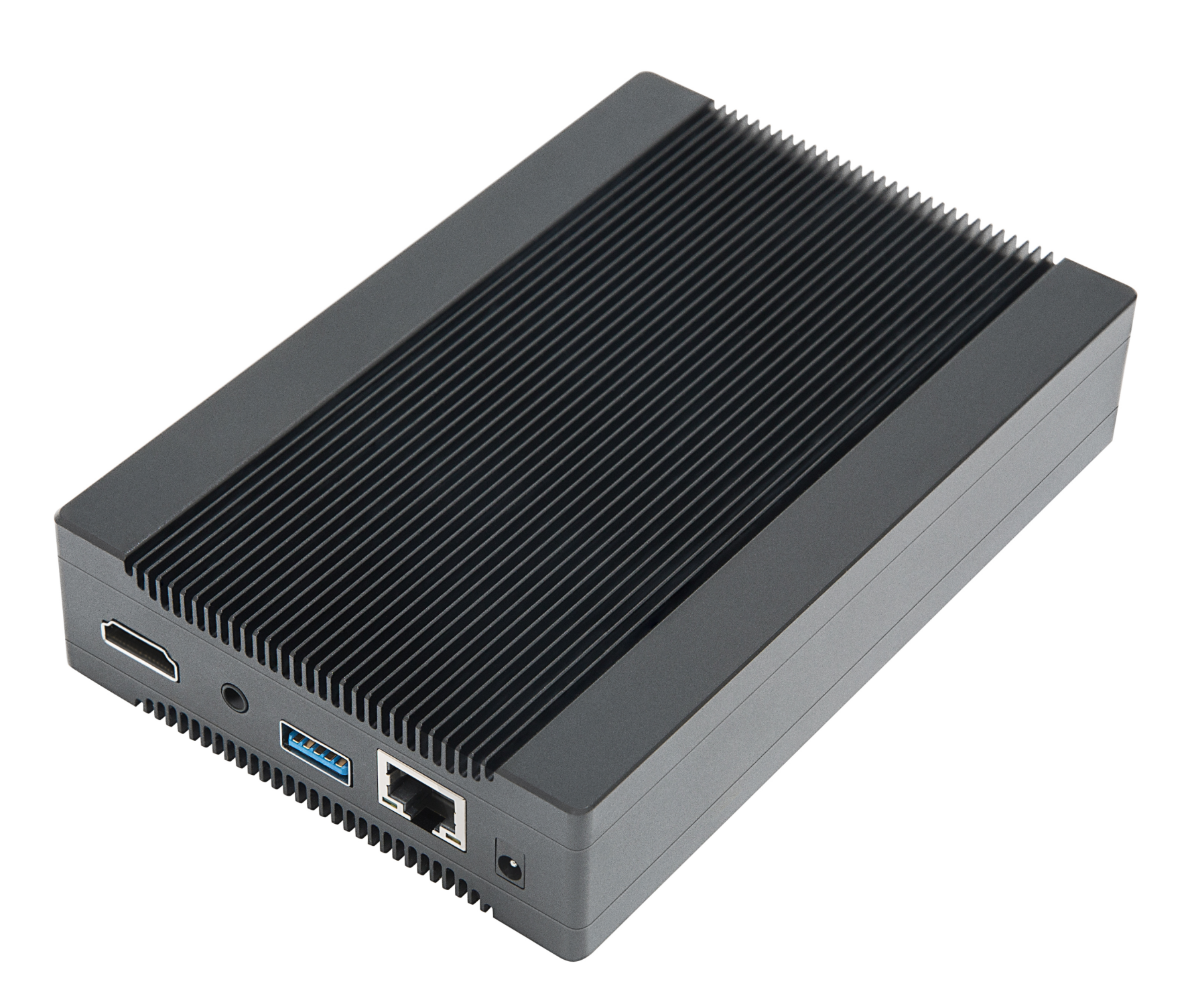

#### 成都市锐极科技有限公司

www.rangevision.cn

# 目录

| 1. | 产品介绍                     | 2  |
|----|--------------------------|----|
| 2. | 功能参数                     | 2  |
| 3. | 拓扑图                      | 3  |
| 4. | 配置融合                     | 4  |
|    | 4.1 基础设置                 | 4  |
|    | 4.1.1 投影机伴随开关            | 5  |
|    | 4.1.2 分辨率选项              | 7  |
|    | 4.1.3 行列选项               | B  |
|    | 4.1.4 排列方式               | B  |
|    | 4.1.5 主盒设置               | 9  |
|    | 4.2 校正选项                 | 11 |
|    | 4.2.1 几何校正 <sup>…</sup>  | 11 |
|    | 4.2.2 重叠图像               | 13 |
|    | 4.2.3 融合带处理 <sup>.</sup> | 13 |
|    | 4.2.4 颜色校正 <sup>…</sup>  | 14 |
| 5. | 媒体播控                     | 14 |
|    | 5.1 添加视频/图片              | 15 |
|    | 5.2 播控方式                 | 17 |
| 6. | 控制协议1                    | 19 |
| 7. | 盒子自定义IP                  | 20 |
| 8. | 定时开关机                    | 22 |

#### 1. 产品介绍

锐极盒子为新一代的投影融合系统,架构全面革新,轻量化的设计使得 投影项目部署变得异常简单。

◆超薄式主板、精工品质、性能提升
◆安卓8.1原生系统,稳定性高,安全性高
◆采用一机一盒模式,紧靠投影机安装
◆军工级超高密度一体板,ARM架构
◆双核GPU硬件解码,严格60帧同步播放
◆支持热拔插,即开即关
◆真正脱离电脑主机及长传信号线

更集中的一体化播控客户端,不仅沿袭了锐极为用户提供高效体验的宗旨,(控制端)更兼顾了平台的扩展性(Android、Linux、Mac Os、los、Windows),通过无线或有线连接,即可完成调试、上传视频/图片内容及媒体的播控。

#### 2. 功能参数

基本参数

| 类别    | 嵌入式融合播放器    | 通道数量 | 1–252 | 视频输出接口  | 1*HDMI2.0   |
|-------|-------------|------|-------|---------|-------------|
| 系统    | Android     | 通道模式 | M*N   | 音频接口    | 1*3.5mm音频输出 |
| 内存    | 2G          | 几何校正 | 支持    | USB接口   | 可发串口命令      |
| 储存    | 16G         | 边缘融合 | 支持    | 电源接口    | DC5V-2A     |
| 性能参数  |             | 视频播放 | 支持    | 其他参数    |             |
| 输出分辨率 | 4K@60Hz     | 图片播放 | 支持    | 外形设计    | 颜色:黑        |
| 视频格式  | MP4、MOV、AVI | 同步播放 | 支持    | 尺寸 (mm) | 148*100*30  |
| 图片格式  | JPG、PNG、BMP | 遮罩功能 | 支持    | 重量      | 450g        |
| 控制代码  | 网络UDP       | 被动3D | 支持    | 工作温度    | 0°C – 50°C  |

## 3.拓扑图

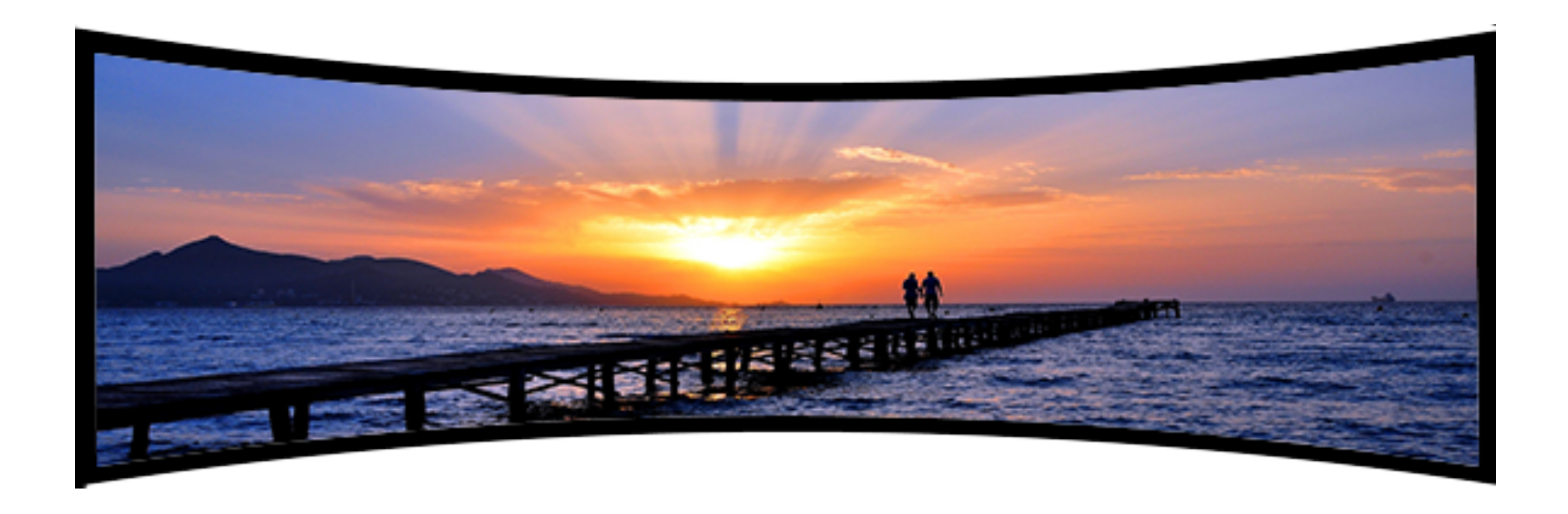

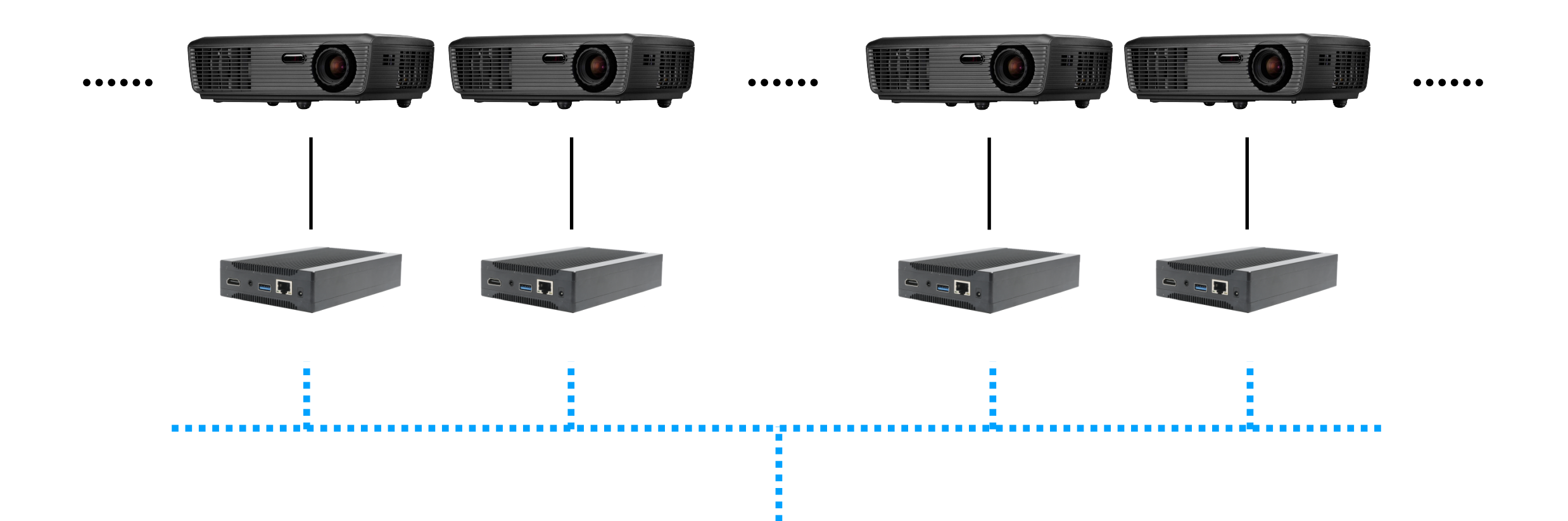

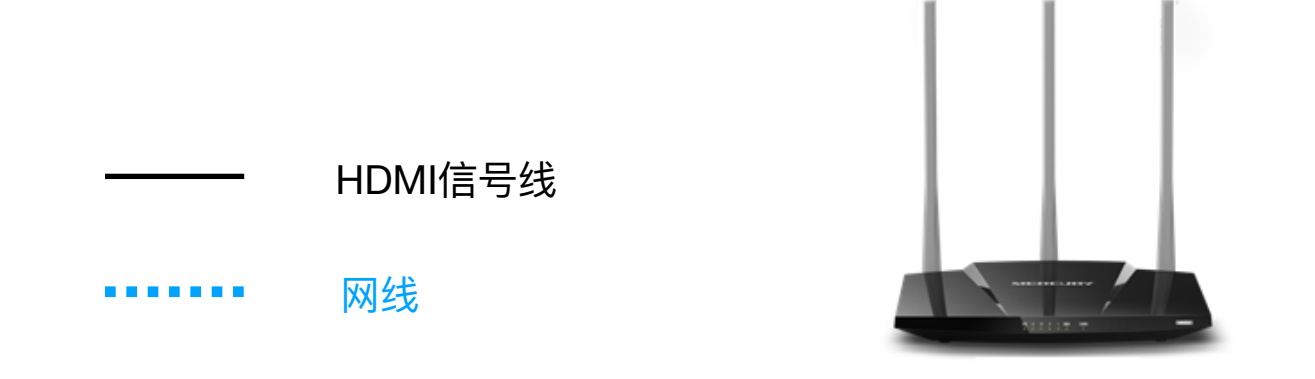

# 锐极盒子直接输出HDMI信号至投影机(一台盒子对应一台投影机), 盒子之间用<mark>路由器</mark>组成局域网,盒子IP自动获取(或通过无线路由器绑定 MAC地址和IP地址)。

#### 4. 配置融合

锐极盒子支持 Android、ios、Mac、Windows调节、播控等功能。

在Windows控制端,安装"必要安装"内vc\_redist.x64.exe驱动,直接运行BoxController.exe程序。

| – seenegraph       |                 | <u>~~~</u> |           |
|--------------------|-----------------|------------|-----------|
| 📙 styles           | 2020/7/31 9:48  | 文件夹        |           |
| 📙 translations     | 2020/7/31 9:48  | 文件夹        |           |
| 🣕 必要安装             | 2020/7/31 9:48  | 文件夹        |           |
| Box BoxController  | 2020/7/24 22:09 | 应用程序       | 5,930 KB  |
| d3dcompiler_47.dll | 2019/3/18 19:50 | 应用程序扩展     | 4,377 KB  |
| libEGL.dll         | 2020/6/11 15:11 | 应用程序扩展     | 24 KB     |
| libGLESV2.dll      | 2020/6/11 15:11 | 应用程序扩展     | 3,496 KB  |
| opengl32sw.dll     | 2016/6/14 20:00 | 应用程序扩展     | 20,433 KB |

#### 4.1 基础设置

| Box BoxController          |            | _ | × |
|----------------------------|------------|---|---|
|                            | Box_v20. 7 |   | : |
| <b>远程控制盒子</b><br>请选择主控盒子   |            |   |   |
| [201-335] 192. 168. 1. 101 | $\diamond$ |   |   |

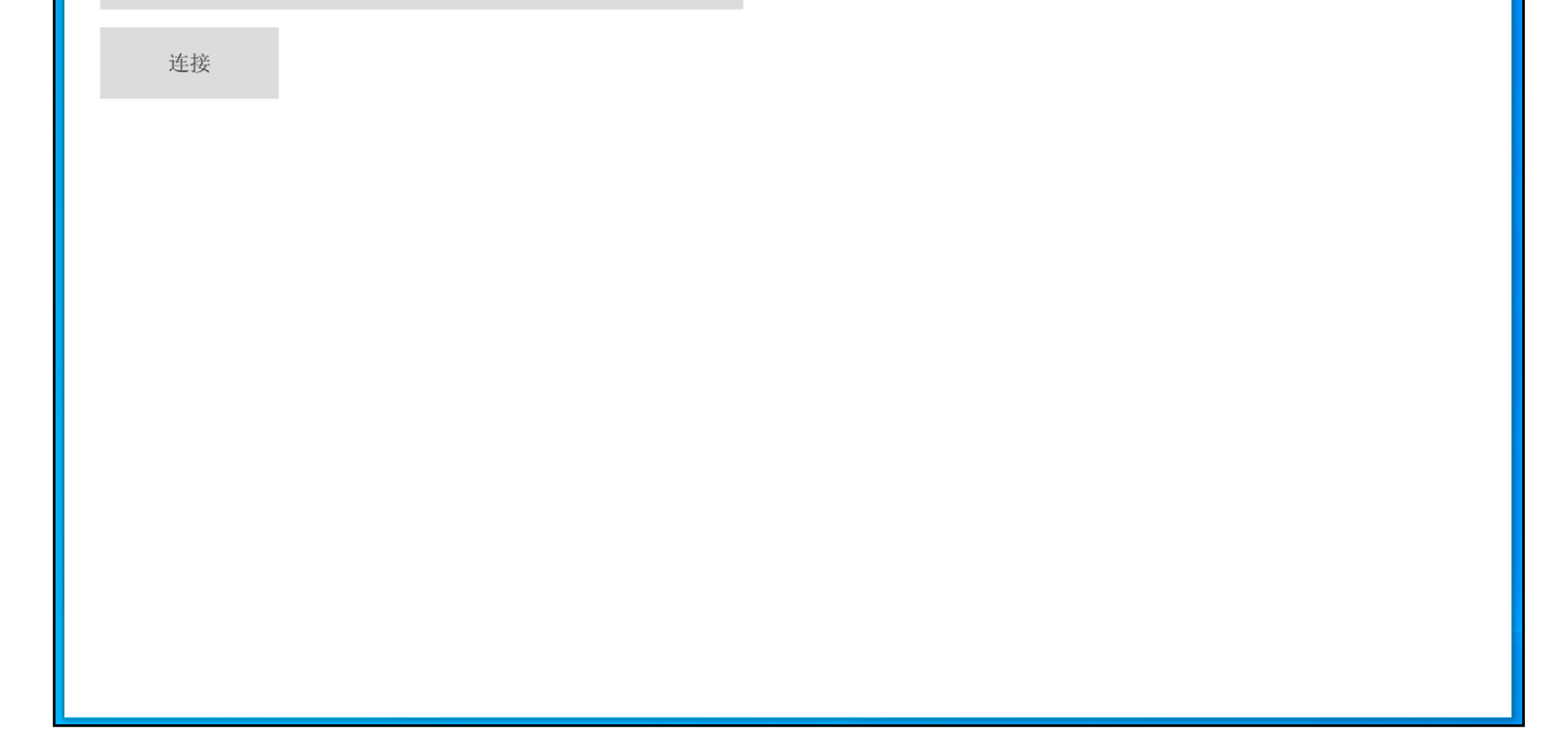

#### 点击程序右上角":",弹出"盒子列表",点击进入(如下)

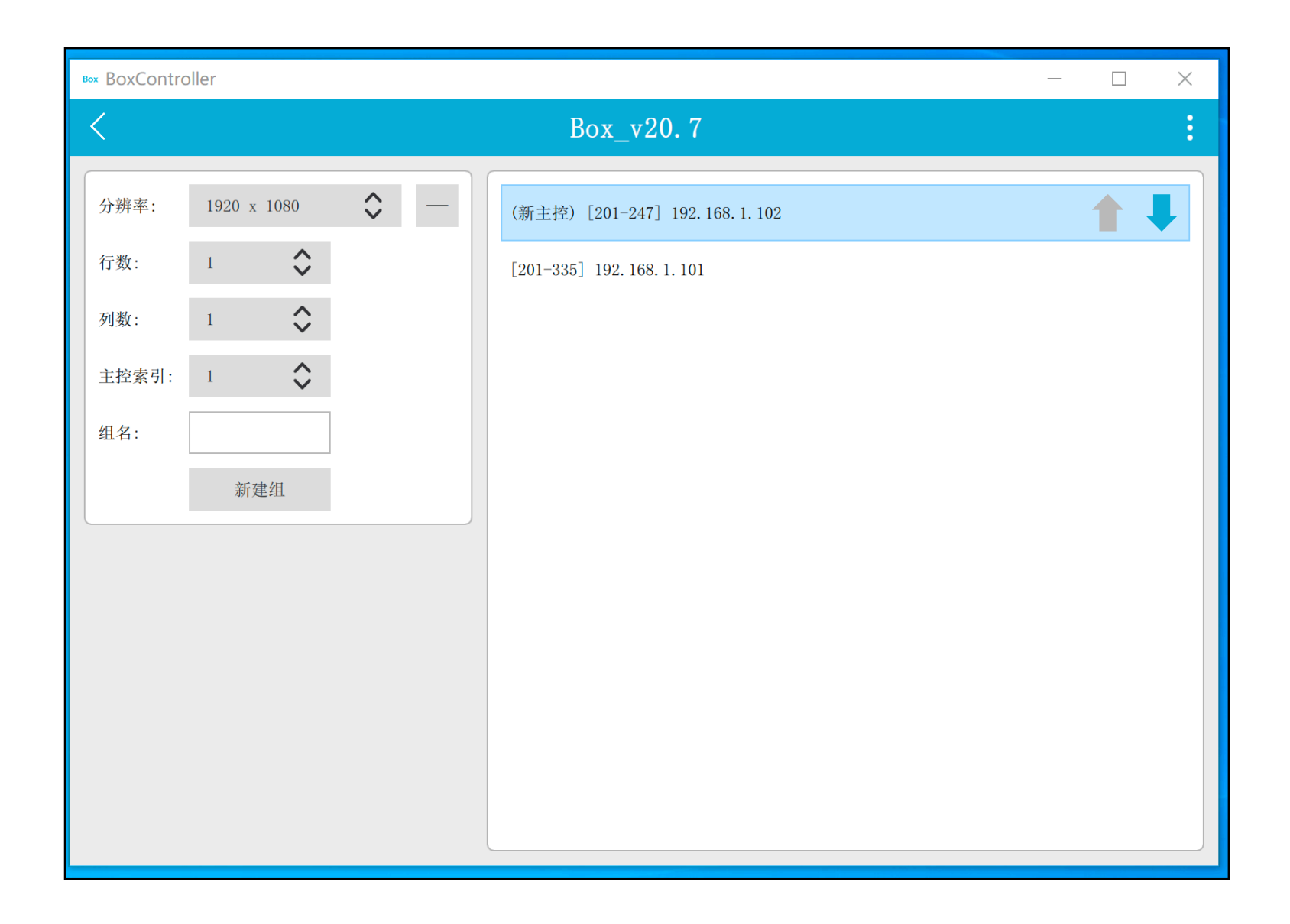

#### 4.1.1 投影机伴随开关

使用 "usb转串口线", usb连接盒子, 串口插在投影机上。 点击右上角":", 选择"串口 所有盒子…", 设置投影机的开关机串口码

| Box BoxController                                             | _      |    | × |
|---------------------------------------------------------------|--------|----|---|
| <box_v20. 7<="" th=""><th></th><th></th><th>:</th></box_v20.> |        |    | : |
| 分辨率: 1920 x 1080 ♀ - (新主控) [201-247] 192. 168. 1. 102         | 开机 所有金 | 盒子 |   |

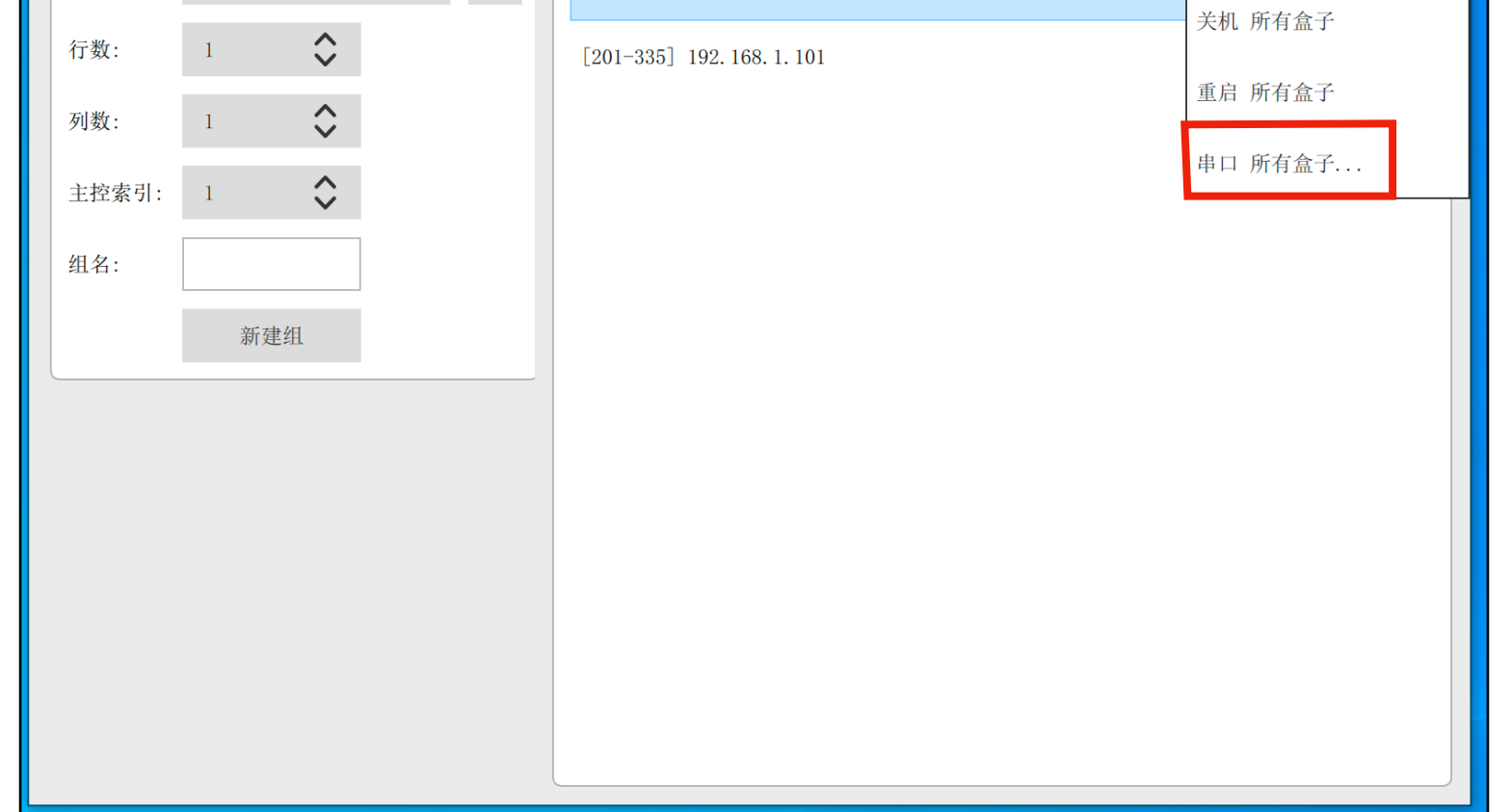

| Box BoxContro                                                     | oller            |      |                                                                     | – 🗆 X |
|-------------------------------------------------------------------|------------------|------|---------------------------------------------------------------------|-------|
| <                                                                 |                  |      | Box_v20. 7                                                          |       |
| <ul> <li>分辨率:</li> <li>行数:</li> <li>列数:</li> <li>主控索引:</li> </ul> | 1080 x 1920<br>1 | ↓    | (新主控) [201-247] 192. 168. 1. 102<br>[201-335] 192. 168. 1. 101<br>子 |       |
| 组名:                                                               |                  | 开机码: |                                                                     |       |
|                                                                   | 新建组              | 关机码: |                                                                     |       |
|                                                                   |                  | 波特率: |                                                                     |       |
|                                                                   |                  |      | 确定取消                                                                |       |
|                                                                   |                  |      |                                                                     |       |
|                                                                   |                  |      |                                                                     |       |
|                                                                   |                  |      |                                                                     |       |
|                                                                   |                  |      |                                                                     |       |

#### 或在对应盒子ip位置点击右键,单独设置每一台盒子的开关机码。

| Box BoxController |             |                         | _ | × |
|-------------------|-------------|-------------------------|---|---|
| <                 |             | Box_v20. 7              |   | : |
| 分辨率: 1920 x 1080  | <b>\$</b> - | (新主控) [201-24]          |   |   |
| 行数: 1 🔷           |             | 井利<br>[201-335] 192.164 |   |   |
| 列数: 1 🔷           |             | 天机                      |   |   |
| 主控索引: 1 🔷         |             | 里尼                      |   |   |
| 组名:               |             | 単口                      |   |   |

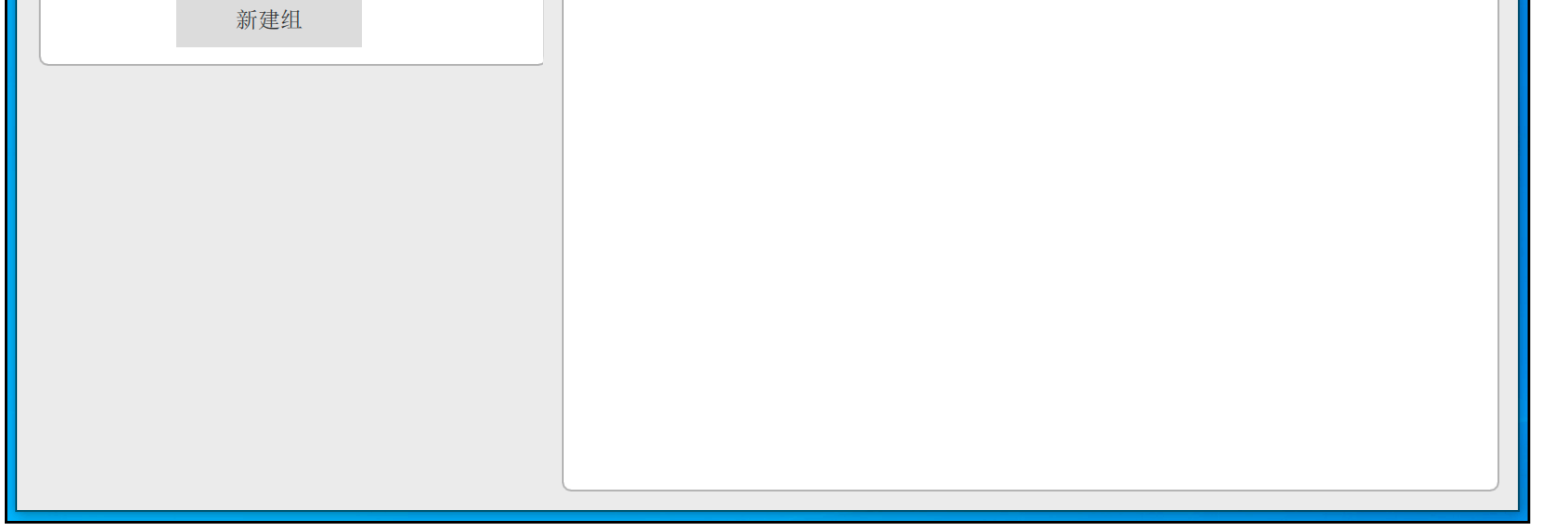

#### 设置完投影机的开关机码后,盒子关机投影机会伴随关,盒子开机投影会伴随开。

#### 4.1.2 分辨率选项

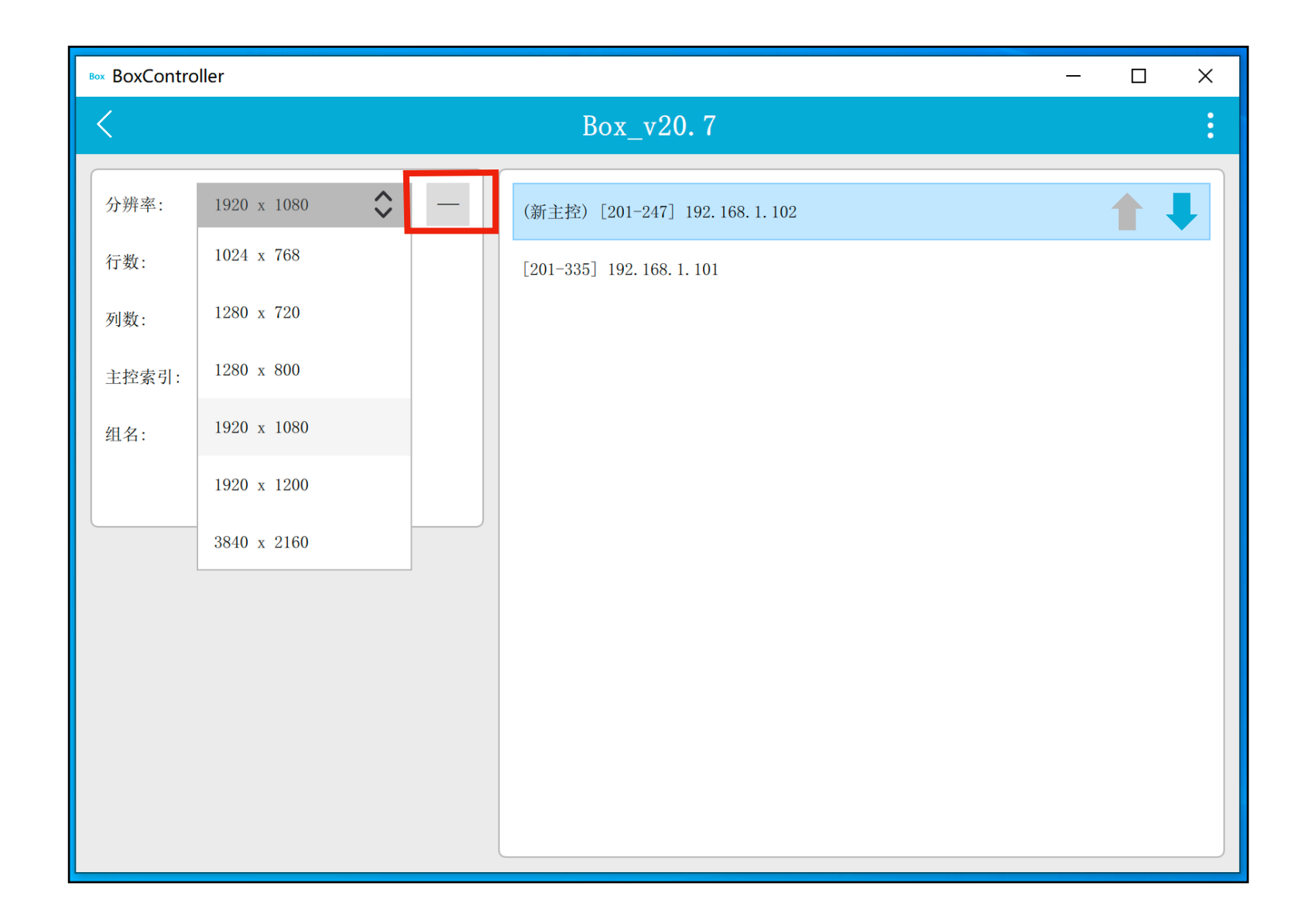

分辨率选项为单台投影机的分辨率,点击"--"号,可切换竖屏分辨率(如下)

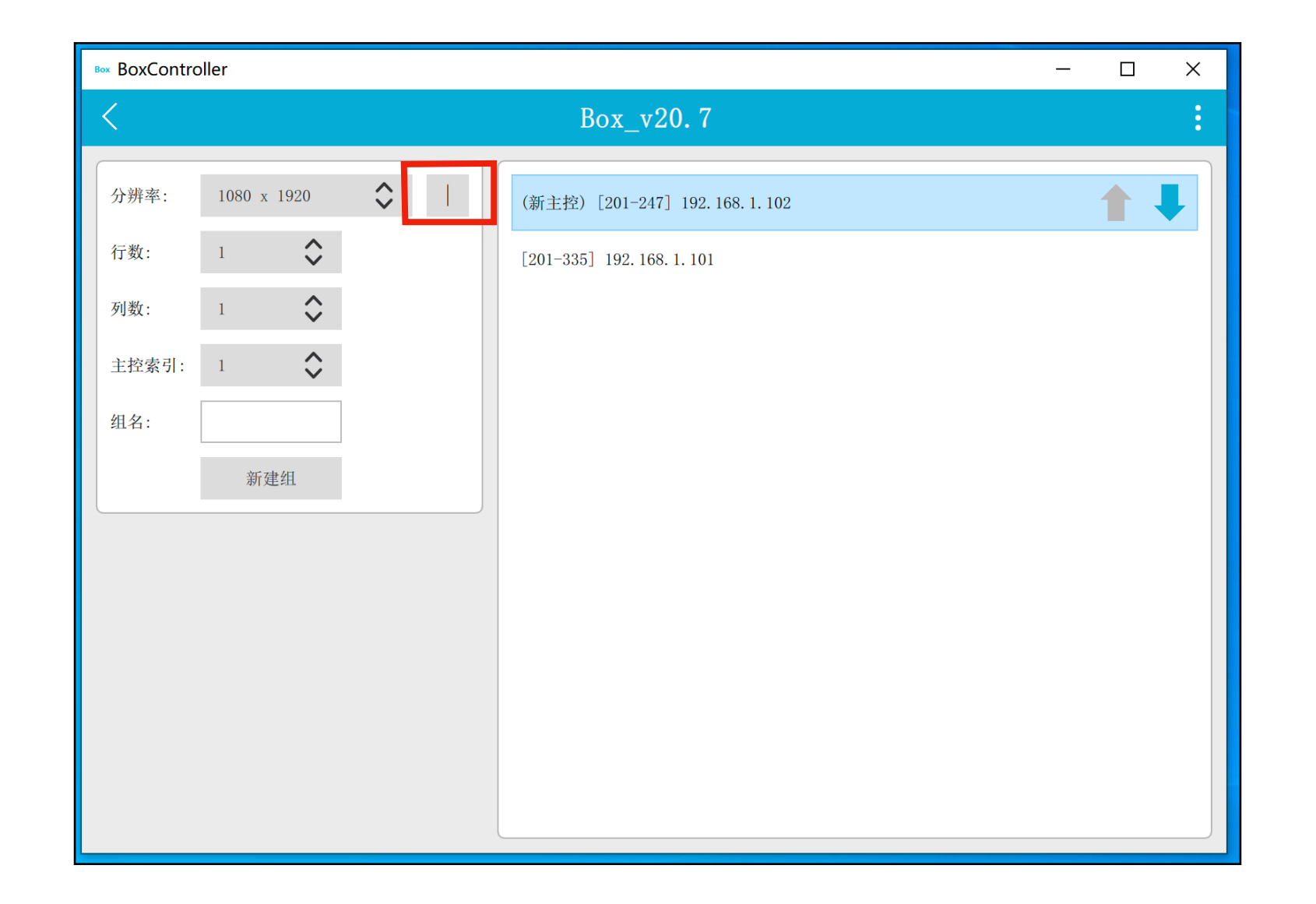

#### 4.1.3 行列选项

| ★ Box_v20.7 :                                                                                                    | Box BoxContro                                          | oller                                                                                                    |                                                                       | - 🗆 X |
|----------------------------------------------------------------------------------------------------|--------------------------------------------------------|----------------------------------------------------------------------------------------------------|-----------------------------------------------------------------------|-------|
| 分辨率:       1080 x 1920       ↓         行数:       1       ↓         7数:       2       ↓         主控索引:       1       ↓         組名:       墙面         新建组       新建组 | <                                                      |                                                                                                    | Box_v20. 7                                                            | :     |
|                                                                                                    | 分辨率:         行数:         列数:         主控索引:         组名: | 1080 x 1920         1         2         1         二         1         二         1         二         1         二         1         二         二 <t< th=""><th>Box_v20.7<br/>(新主控) [201-247] 192.168.1.102<br/>[201-335] 192.168.1.101</th><th></th></t<> | Box_v20.7<br>(新主控) [201-247] 192.168.1.102<br>[201-335] 192.168.1.101 |       |
|                                                                                                    |                                                        |                                                                                                    |                                                                       |       |
|                                                                                                    |                                                        |                                                                                                    |                                                                       |       |

行列数值按照实际项目投影机的排列方式设置,如:1行2列。 组名:可设置当前组的命名,如"墙面"

#### 4.1.4 排列方式

| Box BoxContr | oller       |        |                             | _ |   | $\times$ |
|--------------|-------------|--------|-----------------------------|---|---|----------|
| <            |             |        | Box_v20. 7                  |   |   | :        |
| 分辨率:         | 1080 x 1920 | \$<br> | (新主控)[201-247]192.168.1.102 |   | 1 | J        |
| 行粉,          | 1 ^         |        |                             |   |   |          |

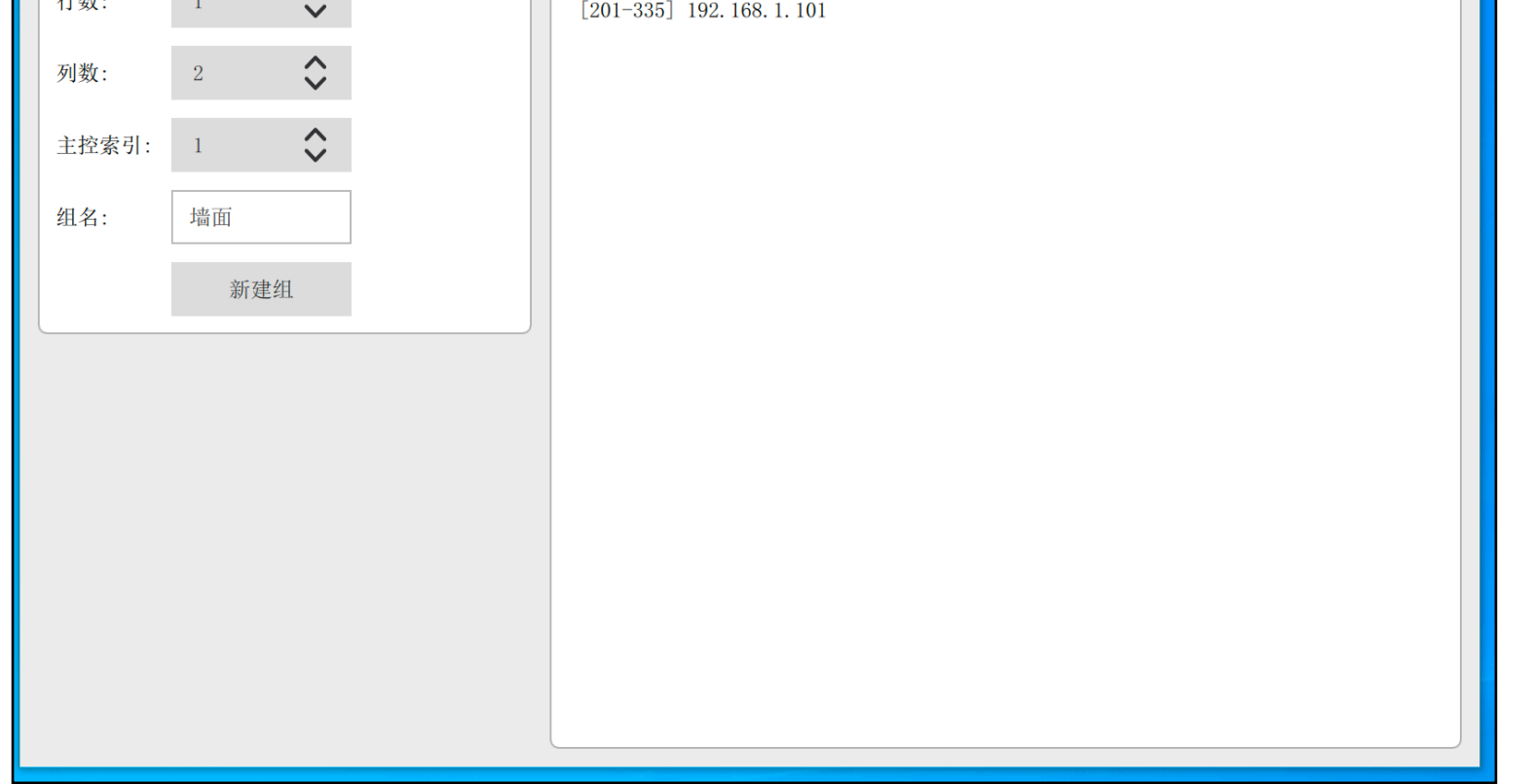

如:1行2列。右侧会显示局域网内的两台盒子,点击蓝色箭头,可排列 盒子显示顺序(按照现场投影机显示数值排列),「201-247」为1号屏幕, 「201-335」为2号屏幕。

#### 4.1.5 主盒设置

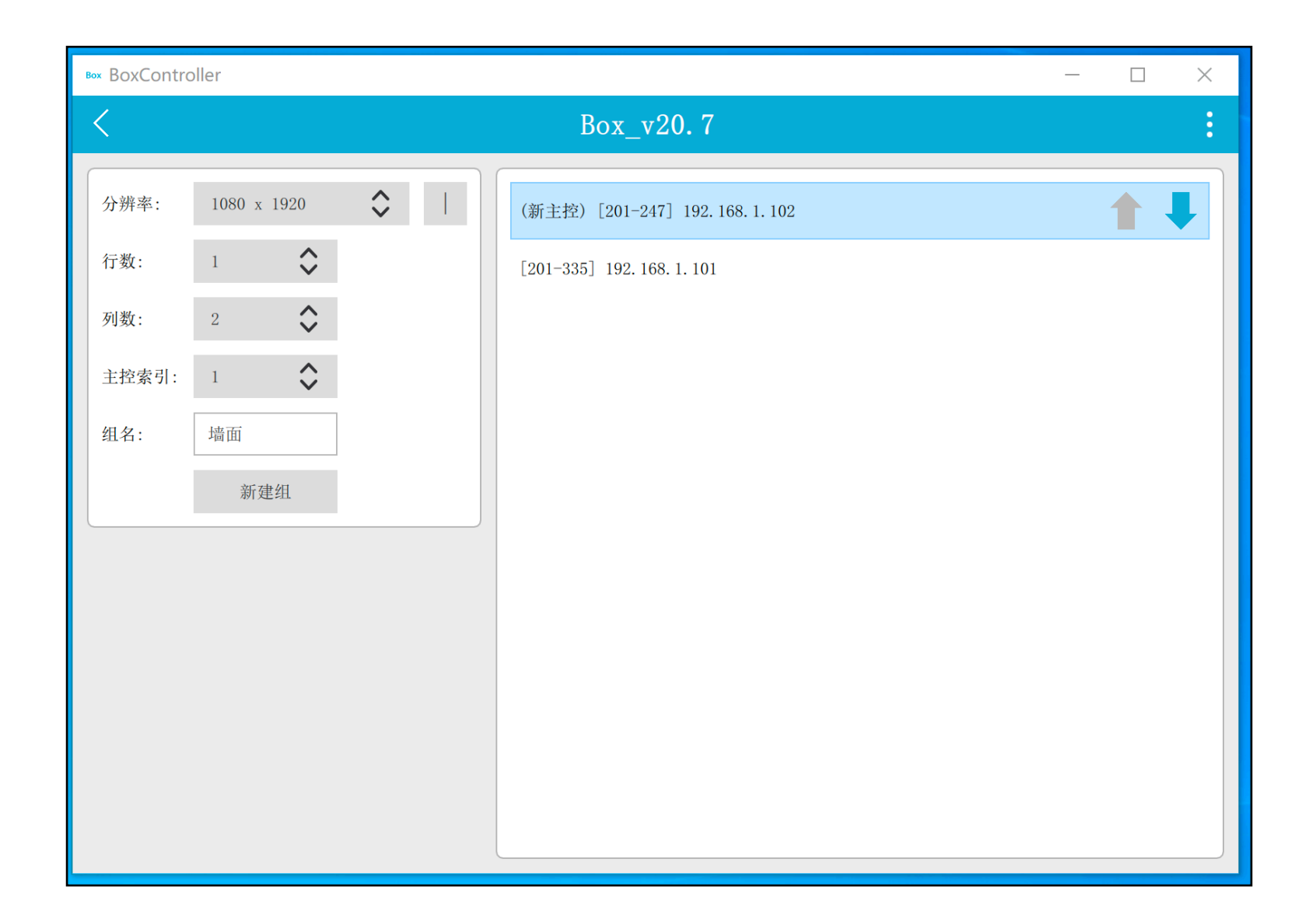

"主控盒子索引",为盒子之间同步播放的主控盒,设置为主控后,中控端 发码给主控盒,即可控制播放功能,主控盒也是声音的输出盒。

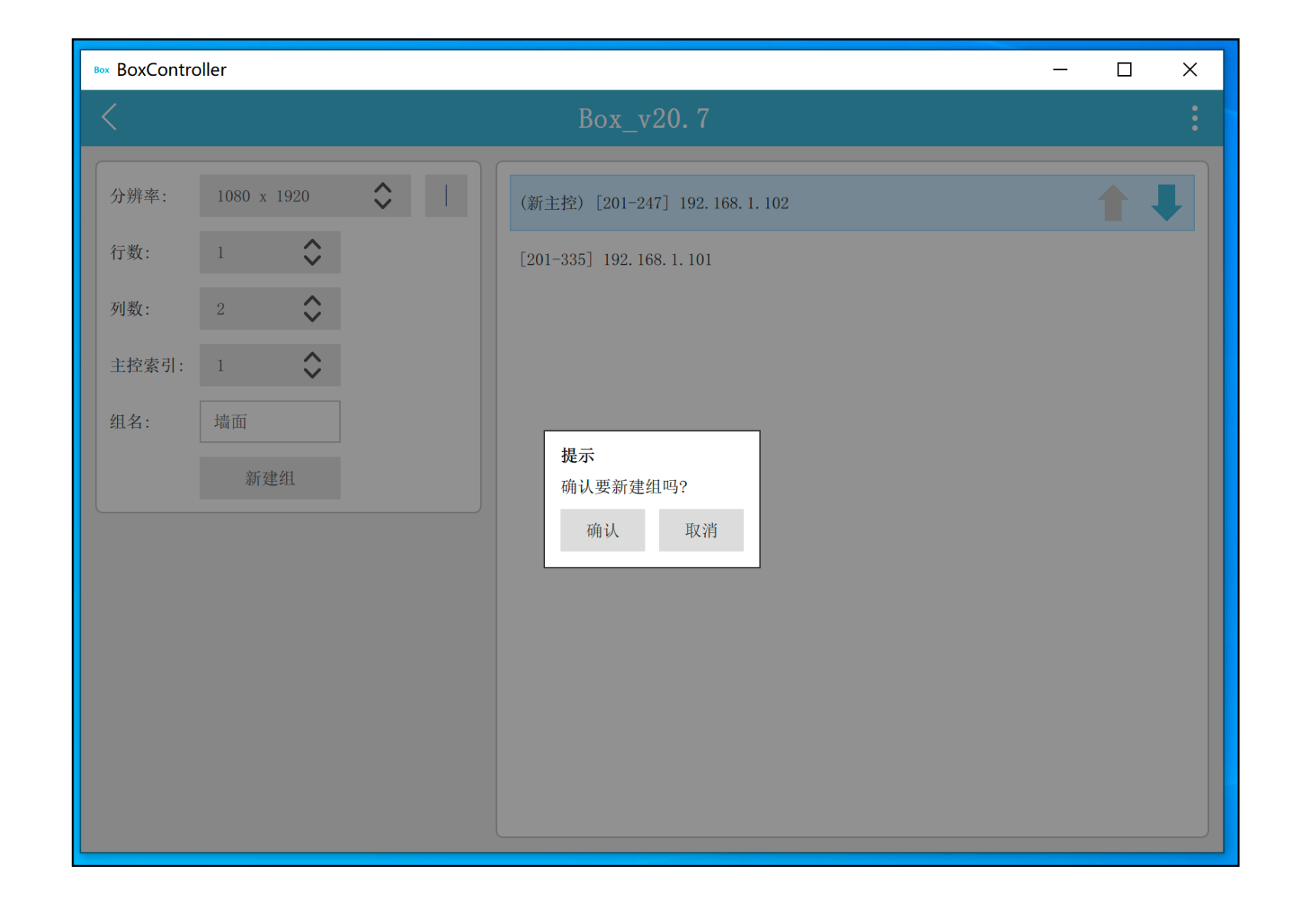

"分辨率""行列""主控"选择完毕后,点击"新建"即可进入控制界面;如在 调试完成后需更换某一个盒子,点击"重用"即可重新进入到调节画面;如需返 回,请点击"取消"。

#### 新建之后,进入设置界面首页

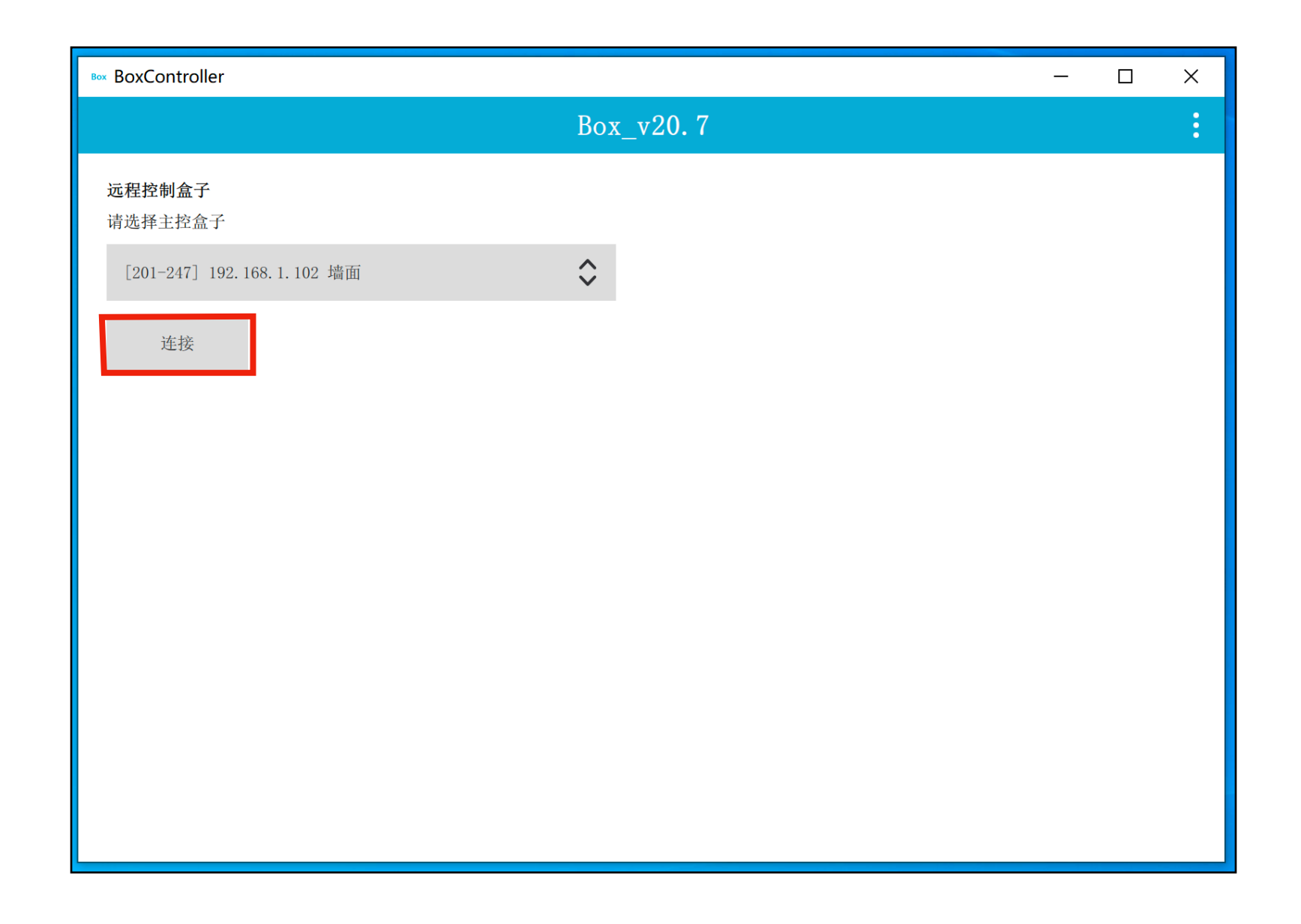

#### 点击连接后,可进入播控界面

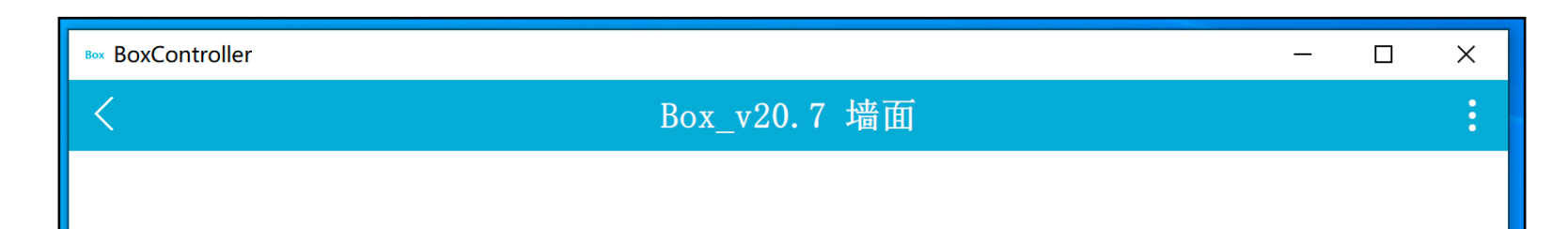

| 00:00:00<br>()) 100 |  |  | 00:00:00 |
|---------------------|--|--|----------|

#### 4.2 校正选项

| Box BoxController | _  |          |
|-------------------|----|----------|
| く Box_v20.7 墙面    |    | :        |
|                   | 选项 |          |
|                   | 校正 |          |
|                   | 控制 |          |
|                   |    |          |
|                   |    |          |
|                   |    |          |
|                   |    |          |
|                   |    |          |
|                   |    |          |
|                   |    |          |
|                   |    | 00:00:00 |
|                   |    | T        |

进入控制界面后,点击右上角 "<mark>:</mark>",弹出 "选项" "校正" "控制" 菜单键。 点击 "校正",进入几何校正界面

#### 4.2.1 几何校正

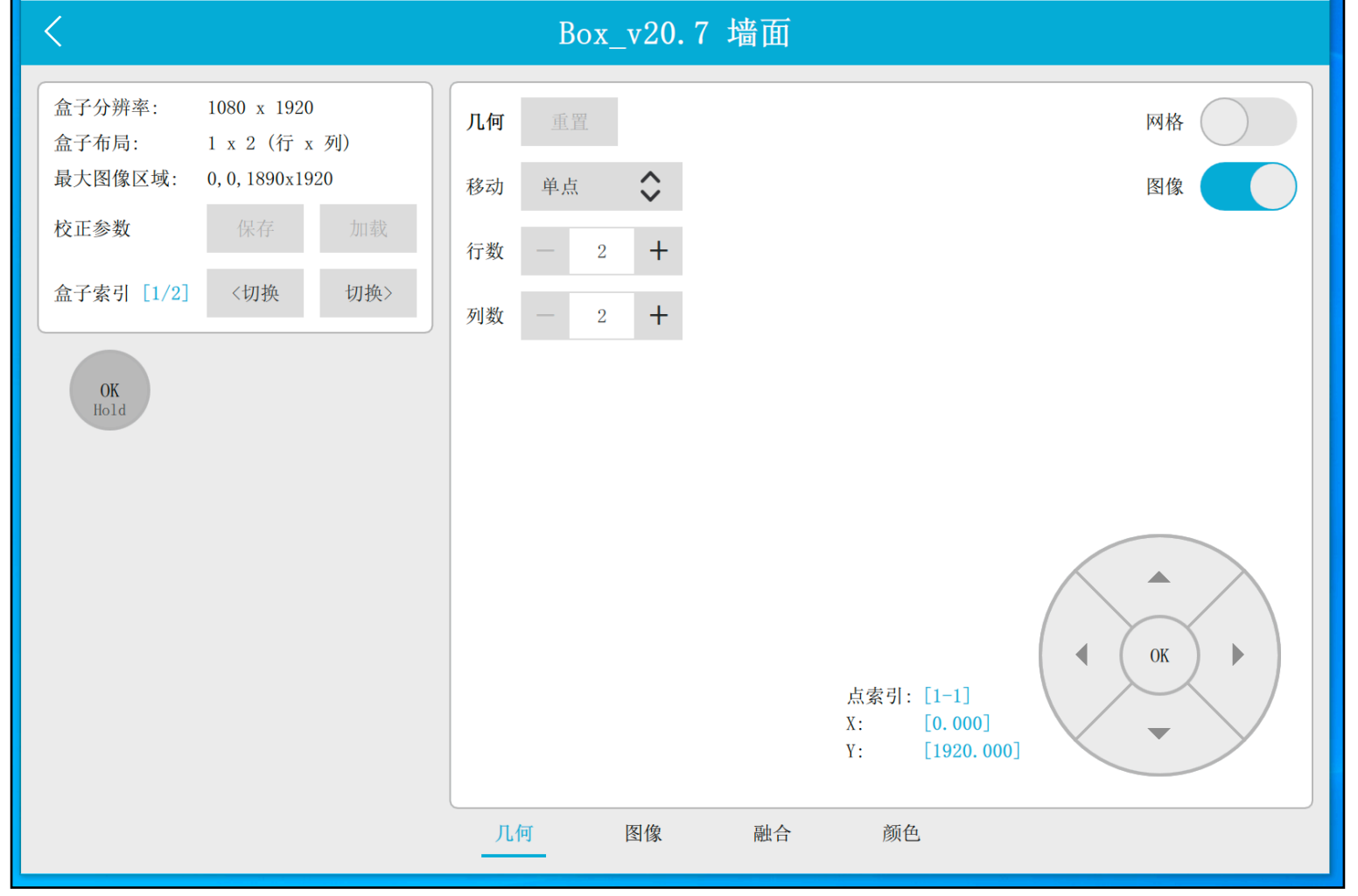

#### 注:

几何校正界面有"几何"、"图像"、"融合"、"颜色"功能。

在"几何"里设置水平和垂直方向上的控制点数量,调整图像形状,使影像中网格完全对齐,建议先设置行列少数的控制点数(2~3个),调整图像边缘对齐,然后逐步增加控制点,在形状基本保持不变的情况下一步调节;

"通道分辨率":单台投影机的分辨率

"通道排列":投影的排列方式

"最大分辨率":最佳分辨率 (两台分辨率的总体分辨率一融合带)

"切换":可在投影机之间切换控制

"1/2": 1为当前控制投影机界面, 2为投影机总数

"几何重置": 如果当前通道网格恢复初始状态

"移动": 当前控制点移动模式, 分为"单点" "整行" "整列" "全部"

"行数":为当前投影画面控制行数

"列数":为当前投影画面控制列数

"网格":点击可显示/关闭 当前通道的网格画面

"图像":点击可显示/关闭 当前通道的背景图像

◆ 'ctrl+R': 重置当前投影机的几何变形, 控制点数为2行2列

- ◆ ']'(右中括号):控制点增加一列
- ◆ "["(左中括号):控制点减少一列
- ◆ Shift + ']'(右中括号):控制点增加一行
- ◆ Shift + '[' ( 左中括号 ) : 控制点减少一行
- ◆ 上下左右(方向键) : 切换控制点
- ◆ Shift + 上下左右 (方向键):小范围移动控制点
- ◆ Ctrl + 上下左右(方向键) : 大范围移动控制点
- ◆ Home:向上切换移动方式(单个、整行、整列、全部)
- ◆ End : 向下切换移动方式(单个、整行、整列、全部)

#### 4.2.2 重叠图像

| Box BoxController                                                  |       |       |        |    |              | _    | × |
|--------------------------------------------------------------------|-------|-------|--------|----|--------------|------|---|
| <                                                                  | Box   | _v20. | 7 墙面   |    |              |      |   |
| 盘子分辨率: 1080 x 1920<br>盒子布局: 1 x 2 (行 x 列)<br>最大图像区域: 0,0,1890x1920 | 图像 重置 |       |        |    |              | 网格图像 |   |
| 校正参数保存加载                                                           |       |       | 5      |    |              |      |   |
| 盒子索引 [1/2] <切换 切换>                                                 |       |       | [0, 0] |    |              |      |   |
|                                                                    |       |       | -      |    | [270]        |      |   |
|                                                                    |       |       | 1      | ŀ  | [1080, 1920] |      |   |
|                                                                    |       |       |        |    |              |      |   |
|                                                                    |       |       |        |    |              |      |   |
|                                                                    |       |       |        |    |              |      |   |
|                                                                    |       |       |        |    |              |      |   |
|                                                                    | 几何    | 图像    | 融合     | 颜色 |              |      |   |

- ◆ 'ctrl+R': 重置当前投影机的所有融合带像素值为默认值
- ◆ 上下左右(方向键):切换融合带
- ◆ Ctrl + 上下左右(方向键):快速增大或减小重叠像素
- ◆ Shift + 上下左右 (方向键): 增大或减小重叠像素

#### 4.2.3 融合带处理

| Box BoxController |                              |    |      |       |     |     |     |    |   | _  |     | Х |
|-------------------|------------------------------|----|------|-------|-----|-----|-----|----|---|----|-----|---|
| <                 |                              |    | Box_ | _v20. | 7墙  | 面   |     |    |   |    |     |   |
| 盒子分辨率:<br>盒子布局:   | 1080 x 1920<br>1 x 2 (行 x 列) | 融合 | 重置   |       |     |     |     |    |   | 网格 |     |   |
| 最大图像区域:           | 0, 0, 1890x1920              | 方向 | 左    | \$    |     |     |     |    |   | 图像 | e 🚺 |   |
| 校正参数              | 保存加载                         |    |      |       | 255 | 225 | 180 | 07 | 0 |    |     |   |

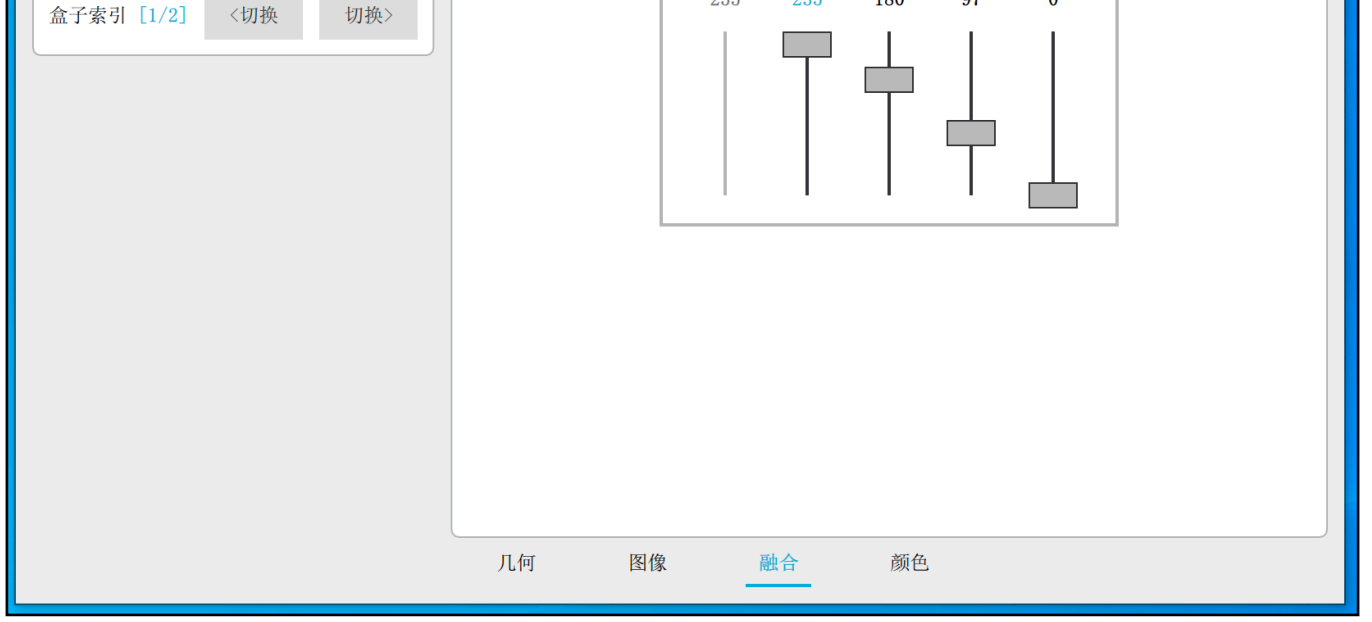

- ◆ 'ctrl+R': 重置当前投影机的亮度变化曲线为默认值
- ◆ 左右(方向键):切换控制点
- ◆ Shift + 上下左右(方向键):小范围修改对应位置光强度值
- ◆ Ctrl + 上下左右(方向键) : 大范围修改对应位置光强度值

#### 4.2.4 颜色校正

| Box BoxController                                                  |              | – 🗆 X                                     |
|--------------------------------------------------------------------|--------------|-------------------------------------------|
| <                                                                  | Box_v20.7 墙面 |                                           |
| 盒子分辨率: 1080 x 1920<br>盒子布局: 1 x 2 (行 x 列)<br>最大图像区域: 0,0,1890x1920 | 颜色重置         | 网格 () () () () () () () () () () () () () |
| 校正参数 保存 加载                                                         |              |                                           |
| 盒子索引 [1/2] 〈切换 切换〉                                                 |              |                                           |
|                                                                    |              |                                           |
|                                                                    |              |                                           |
|                                                                    |              |                                           |
|                                                                    | 几何 图像 融合 颜色  |                                           |

- ◆ 'ctrl+R': 重置当前投影机的 R G B 三个分量值为默认值(255)
- ◆ 上下左右 (方向键): 切换控制点
- ◆ Shift + 上下左右(方向键):小范围修改对应颜色数值
- ◆ Ctrl + 上下左右(方向键) : 大范围修改对应颜色数值

#### 5. 媒体播控

|   |              | and an an an an an an an an an an an an an |
|---|--------------|--------------------------------------------|
| < | Box_v20.7 墙面 | :                                          |

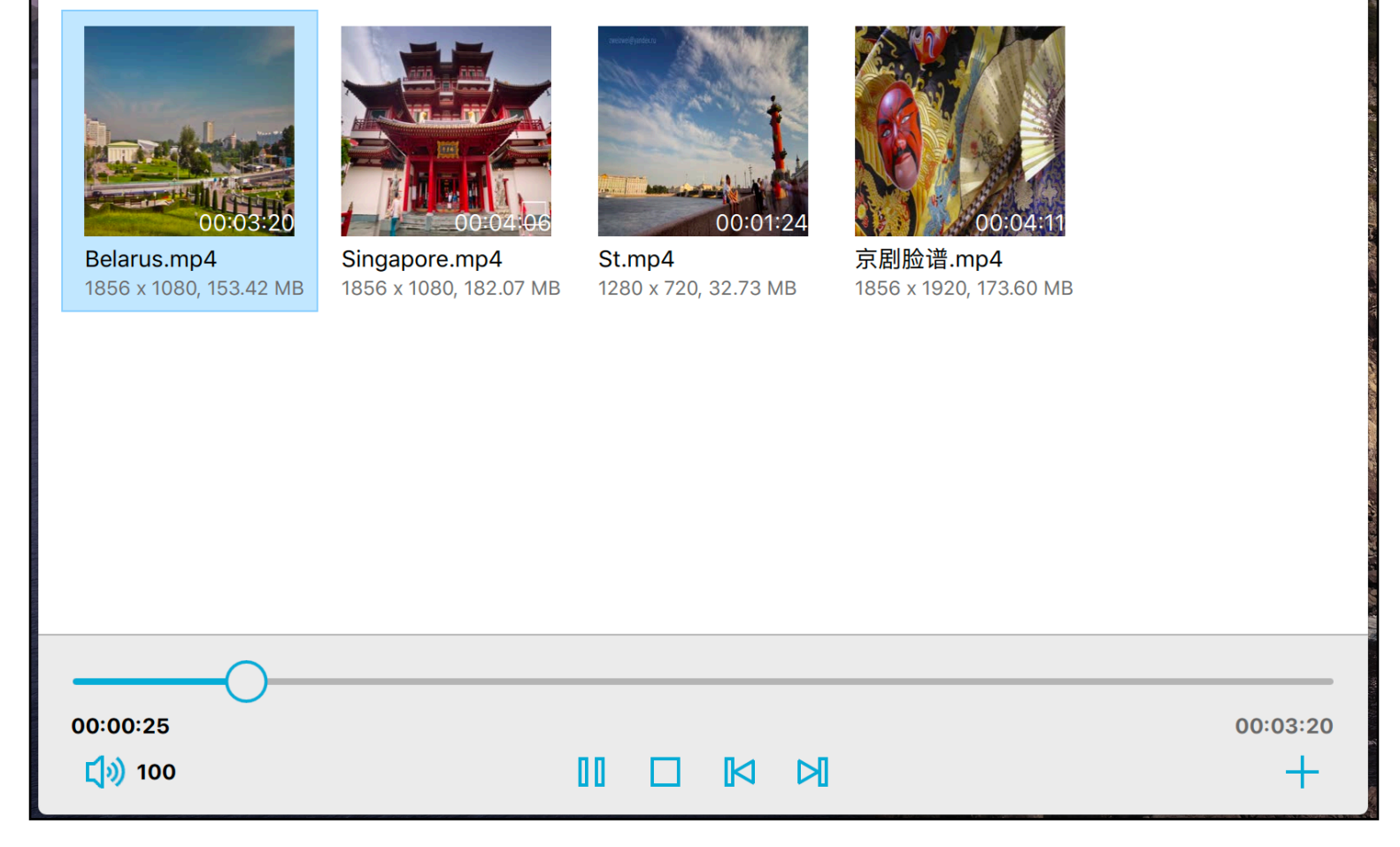

#### 校正融合完成后,进入媒体播控界面。

## 5.1 添加视频 / 图片

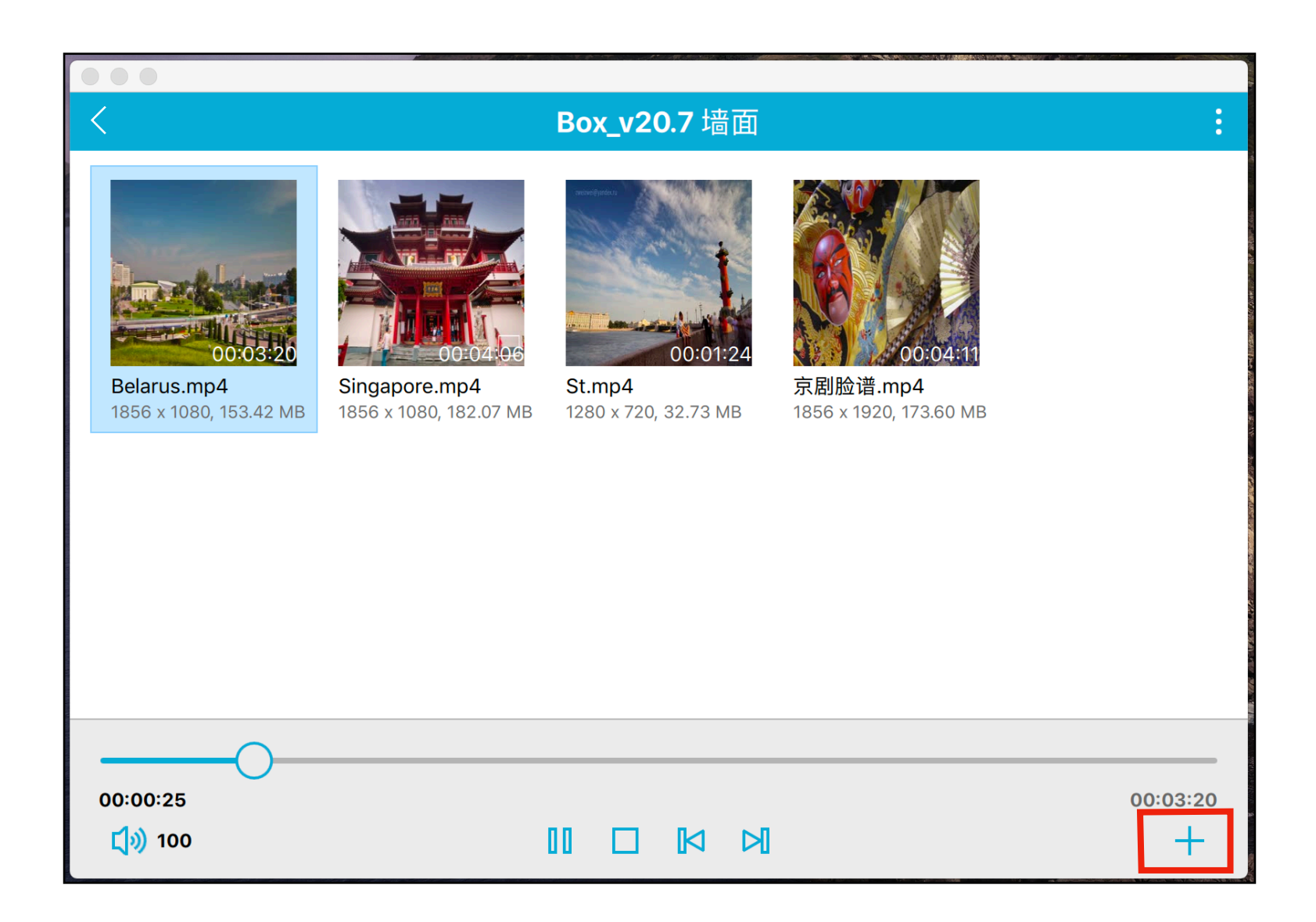

#### 上传影片,只支持和windows或mac控制端。

点击右下角 "+",即可添加视频或图片,选择视频,点击"打开"即可上传。

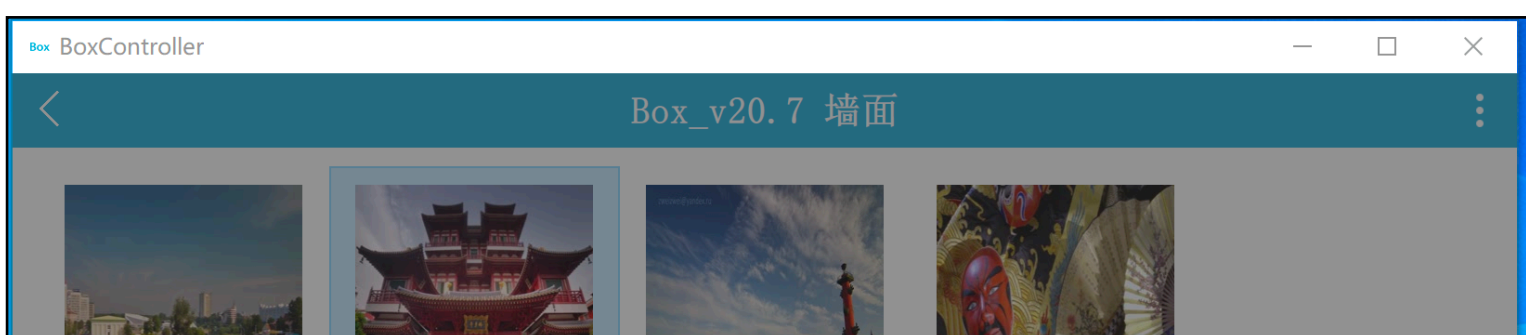

| <b>Belarus. mp4</b><br>1856 x 1080, 153.42 MB | <b>Singapore. mp4</b><br>1856 x 10 <u>80. 182.07 MB</u> | 00:01:24<br>St. mp4<br>1280 x 720, 32, 73 MB | <u>00:04:11</u><br>京剧脸谱.mp4<br><u>1856 x 1920</u> 173.60 MB |          |
|-----------------------------------------------|---------------------------------------------------------|----------------------------------------------|-------------------------------------------------------------|----------|
|                                               | <b>文件名: GoP</b><br>[盒子-1] 正                             | ro HERO6_ This Is the Momo<br>在编码视频, 请耐心等待.  | ent in 4K.mp4                                               |          |
|                                               | 7%                                                      |                                              | 100%<br>取消                                                  |          |
|                                               |                                                         |                                              |                                                             |          |
| 00:00:27                                      |                                                         |                                              | ]                                                           | 00:04:06 |

#### 视频上传前,软件自动编码h.264后,自动逐一裁剪后上传至每台盒子。

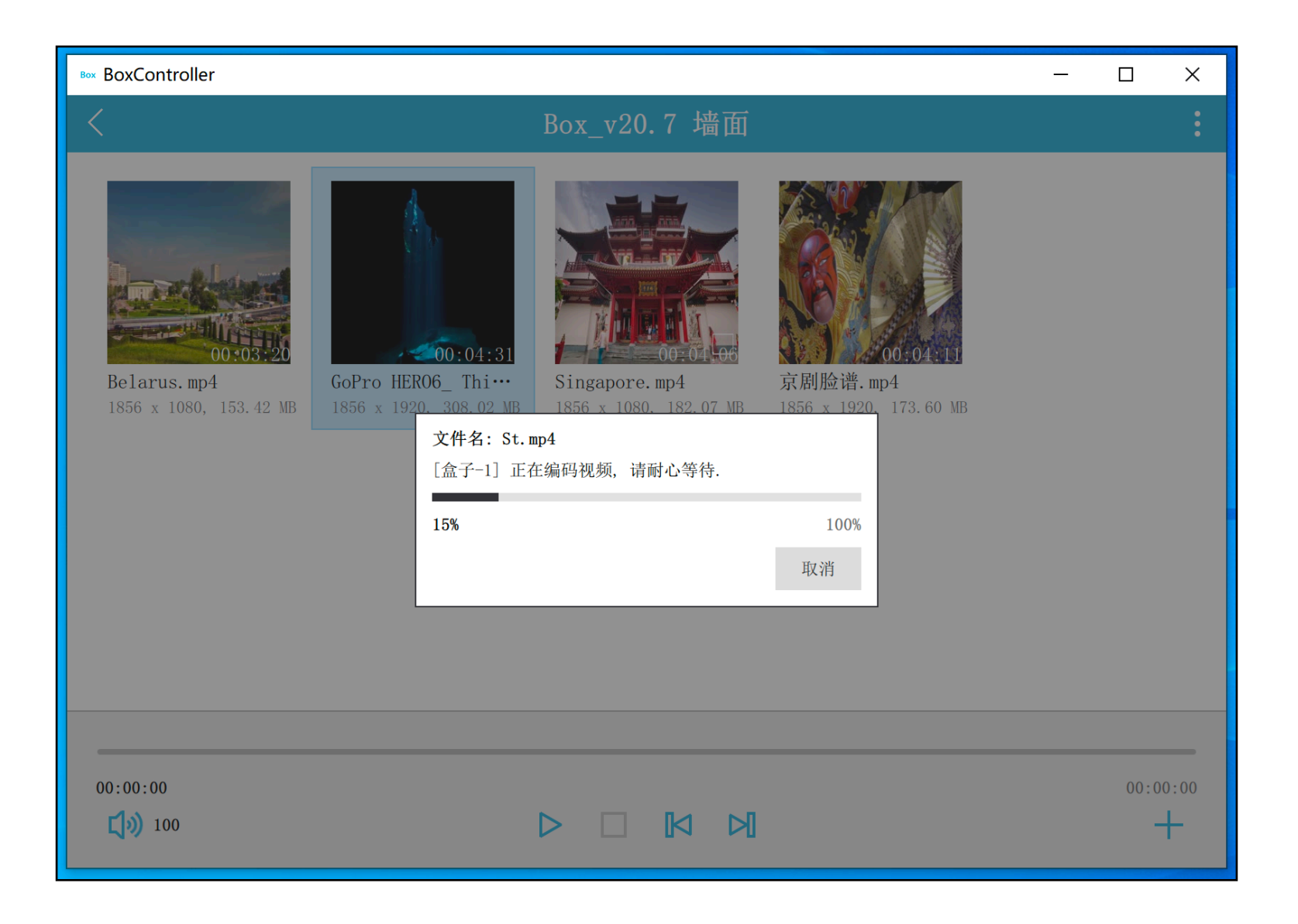

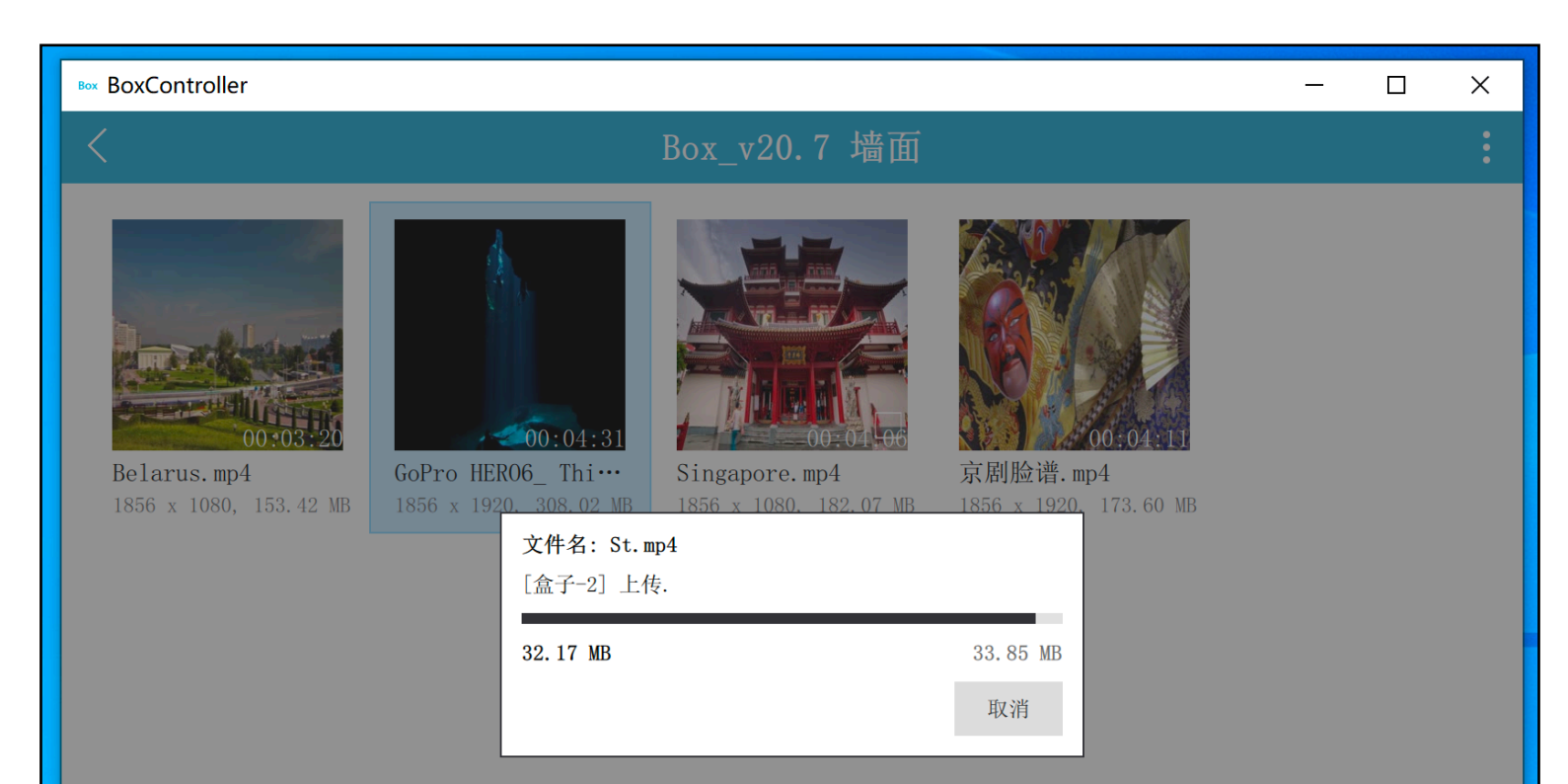

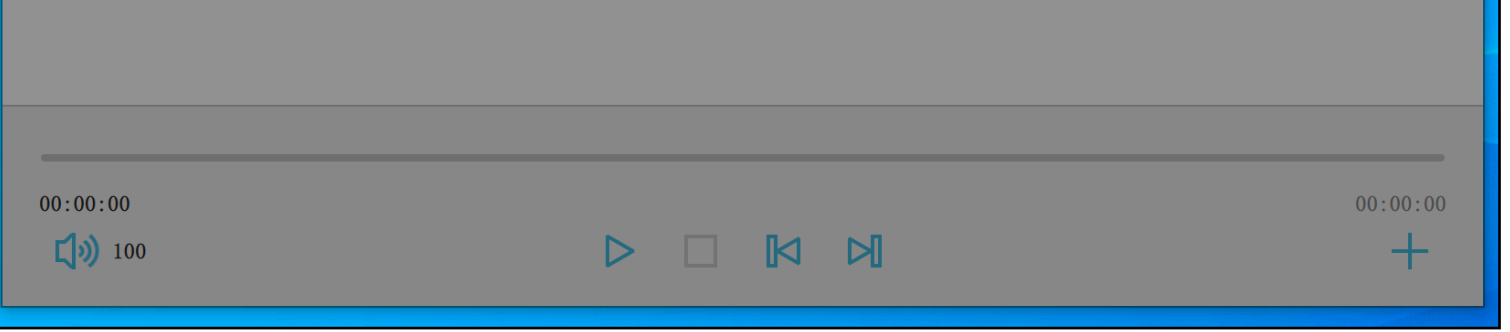

#### 建议连接有线网络传输,速度较快,较稳定。

#### 5.2 播控方式

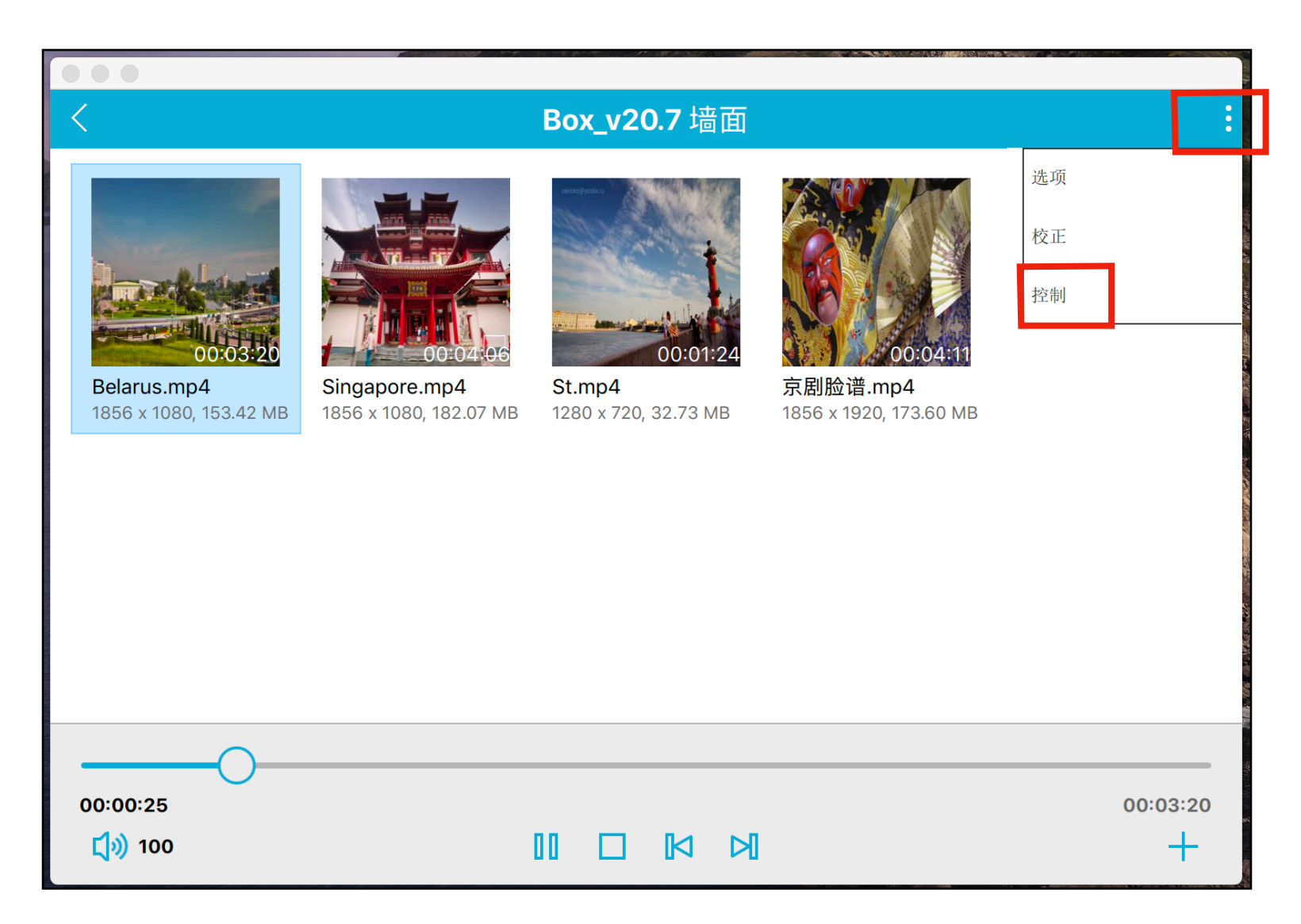

#### 点击右上角菜单"控制",进去播控方式选项。

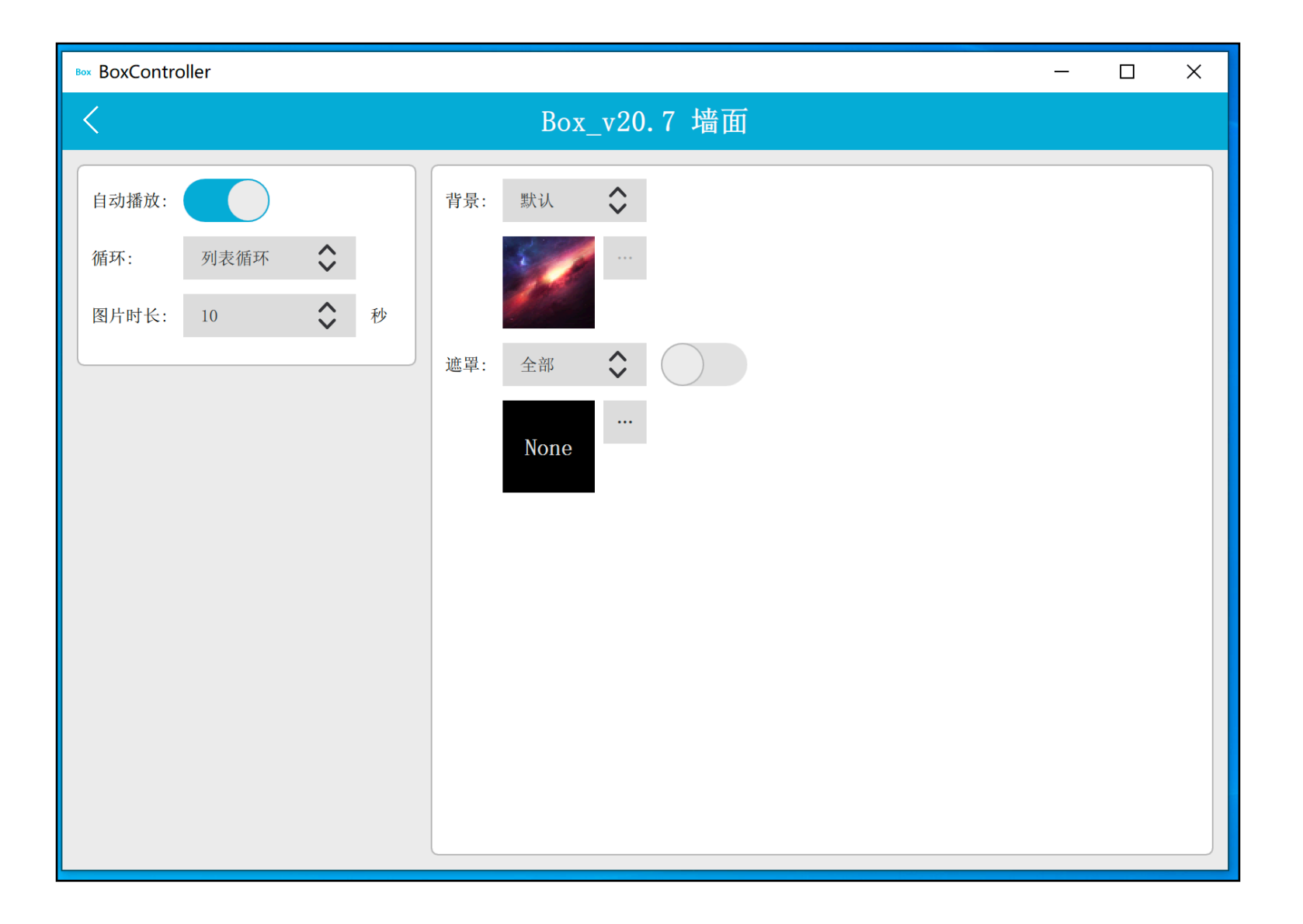

- "自动播放":开机是否自动播放
- "循环":影片 / 图片播放方式
- "图片时长":图片播放间隔时间
- "背景": 融合开启或停止播放状态时的背景图
- "遮罩":用来遮罩住除显示区域的一部分,从而实现一些特殊的效果

#### 点击"背景",可上传项目的整体背景图

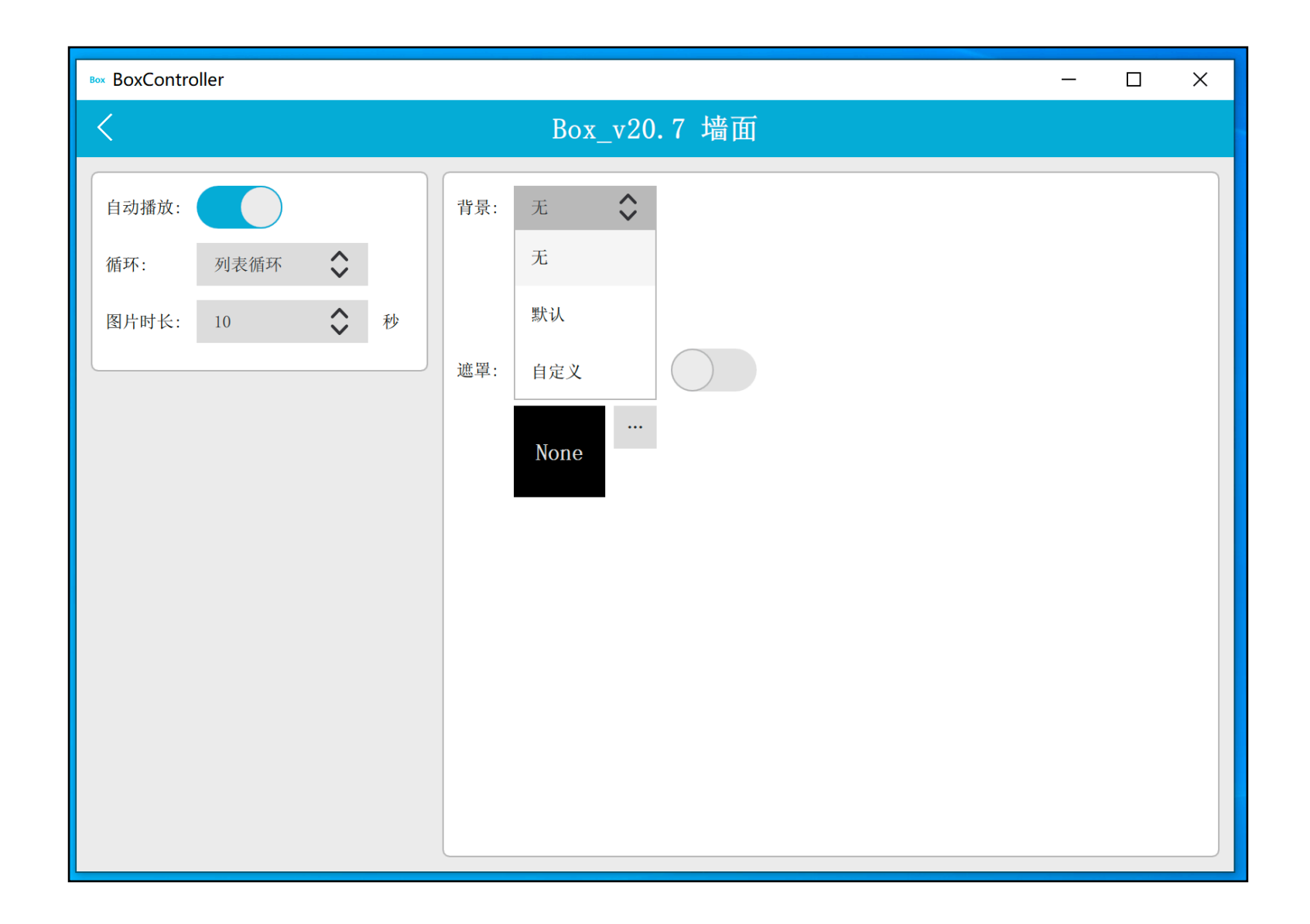

点击"遮罩",可单独给每台盒子上传遮罩图,并开启当前盒子遮罩功能。

| Во | BoxControl | oller |                    |   |     |      |         |    |  | _ | × |
|----|------------|-------|--------------------|---|-----|------|---------|----|--|---|---|
|    | <          |       |                    |   |     | Box_ | _v20. 7 | 墙面 |  |   |   |
|    | 自动播放:      |       |                    |   | 背景: | 自定义  | \$      |    |  |   |   |
|    | 循环:        | 列表循环  | $\hat{\mathbf{v}}$ |   |     | None |         |    |  |   |   |
|    | 图片时长:      | 10    | \$                 | 秒 |     | None | ا       |    |  |   |   |

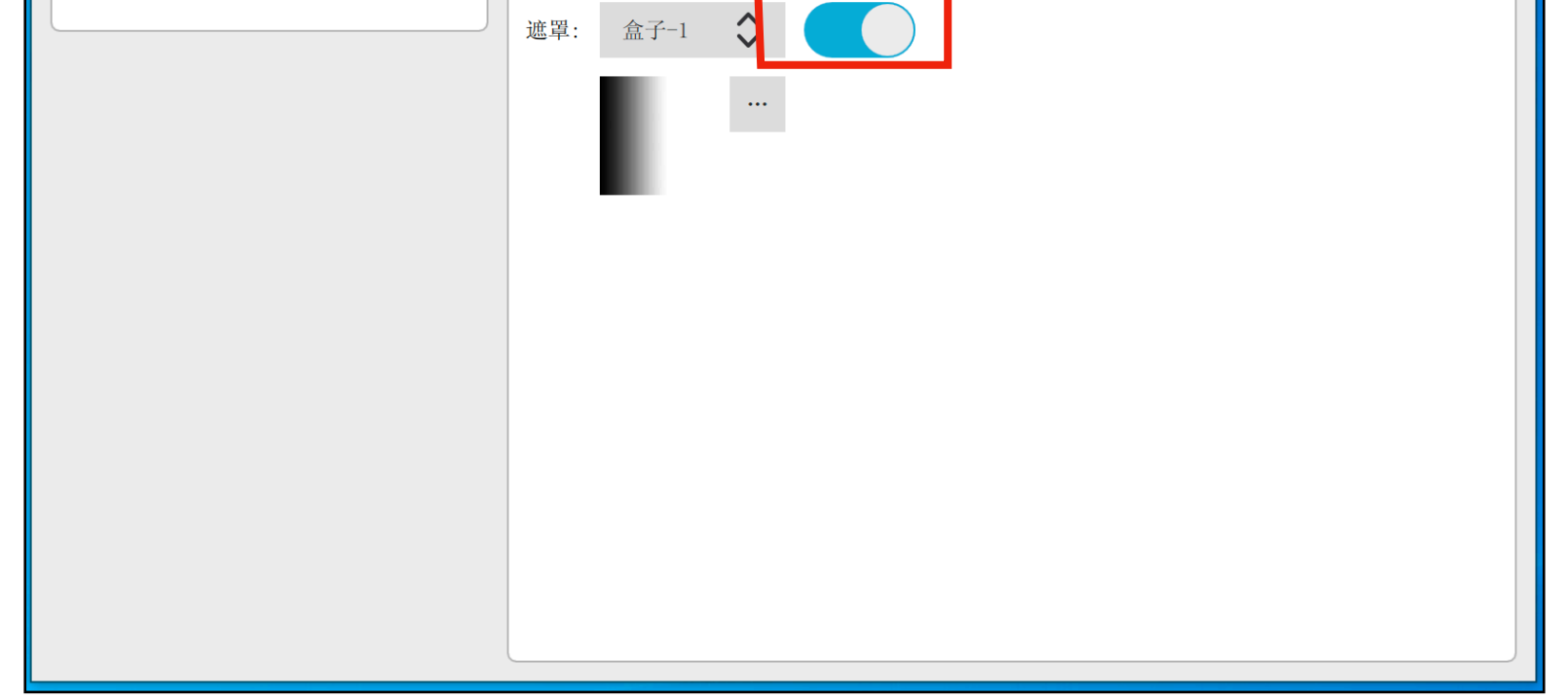

## 6. 控制协议

| Box BoxController                                                                                               | —                                                                                                    | × |
|----------------------------------------------------------------------------------------------------|----------------------------------------------------------------------------------------------------|---|
| <                                                                                                    | Box_v20.7 墙面                                                                                                    |   |
| 主控盒子ID:       [201-247]         主控盒子IP:       192.168.1.102         媒体总大小:       0.00 bytes         关机       重启 | <b>UDP 控制协议(IPv4)</b><br>只有主控盒子可以接收控制消息,内容是小写字符串,监听端口为 9527                                                                                                    |   |
|                                                                                                    | 播放:       play=3(播放第3个)       next/prev(下/上一个)         暂停:       pause=1/0(暂停/恢复播放)         停止:       stop         快进:       seek=100(跳至100秒)         seek=100(跳至100秒)       seek=+5/-5(向前/向后5秒)         帝量:       volume=50(50音量)         wolume=1/0(静音/取消静音)       autoplay=1/0(开启/关闭)         值动播放:       autoplay=1/0(开启/关闭)         循环播放:       loop=1(1,单个 2,单个循环 3,列表 4,列表循环) | ) |
|                                                                                                    | 关机: shutdown<br>重启: reboot                                                                                                    |   |

需有需要,可直接在控制界面点击盒子的关机或重启按键。 第三方中控可通过网络UDP 控制媒体播放。

UDP控制协议(IPv4) 只有主控盒子可以接受控制消息,内容是小写字符串,监听端口为9527

播放:

- play=3(播放第三个) next / prev(下/上一个)
- pause=1/0 (暂停/恢复播放) 暂停:
- stop (停止) 停止:
- 快进:
- 音量:
- seek=100(跳至100秒) seek=+5/-5(向前/向后5秒)
  - volume=50(50音量) volume=+10/-10(加10/减10)
- 静音: mute=1/0(静音/取消静音)
- 自动播放: autoplay=1/0(开启/关闭)
- 循环播放: loop=1(1, 单个 2, 单个循环 3, 列表 4, 列表循环)
  - shutdown
- 重启: reboot

关机:

bootup (端口 9300) 开机:

#### 7. 盒子自定义IP

为杜绝IP地址冲突,提供网络的稳定性,盒子提供了自定义IP功能。 注意:在带路由器功能的局域网内设定。 设定成功后,可不使用路由器,只使用交换机。

① 打开Chrome内核浏览器,输入盒子ip:8080,进入盒子管理界面主页。 (在路由器 - 设备管理 - 获取盒子ip)

| Sox Admin                               | × +                     |            |                     |    | _ | -        |   | × |
|-----------------------------------------|-------------------------|------------|---------------------|----|---|----------|---|---|
| $\leftrightarrow \   \rightarrow \   G$ | ③ 不安全   192.168.0.61:8  | 080        |                     | \$ | V | <b>1</b> | ٢ | : |
|                                         | 主页                      | IP设置       | 定时开关机               | 设备 |   |          |   |   |
|                                         | © 2020 Range Tech, Inc. | 次<br>这里是盒子 | <b>近!</b><br>子管理界面. |    |   |          |   |   |

② 点击 "IP设置", 取消 "DHCP自动获取IP", 自定义IP。

| Box Admin |      | × +                |                |                       |      |   | -        | ×        |
|-----------|------|--------------------|----------------|-----------------------|------|---|----------|----------|
| ← → C     | ① 不安 | 全   192.168.0.61:8 | 080/ip         |                       |      | * | <b>1</b> | :        |
|           |      | 主页                 | IP设置           | 定时开关机                 | 设备管理 |   |          | <b>^</b> |
|           |      |                    | □ DHCP[i<br>静利 | 自动获取IP]<br><b>SIP</b> |      |   |          |          |
|           | (    | 192.168.0.61       |                |                       |      |   |          |          |
|           |      |                    | M              | Ι <del>χ</del>        |      |   |          |          |
|           |      | 192.168.0.1        |                |                       |      |   |          |          |
|           |      |                    | 子网             | 掩码                    |      |   |          |          |
|           |      | 255.255.255.0      |                |                       |      |   |          |          |
|           |      |                    | DI             | vs                    |      |   |          |          |
|           |      | 192.168.0.1        |                |                       |      |   |          |          |
|           |      |                    | 保存             | 重写                    |      |   |          | <br>-    |

③修改IP成功,重启后生效。

| Sox Adm                         | nin |      |        | ×      | +                                                                                 |  |   | - | -        |   | х |
|---------------------------------|-----|------|--------|--------|-----------------------------------------------------------------------------------|--|---|---|----------|---|---|
| $\leftrightarrow \rightarrow c$ |     | ① 不安 | 全 192  | 2.168  | .0.61:8080/ip                                                                     |  | ☆ | V | <b>1</b> | ٢ | : |
|                                 |     |      | 主页     |        | 192.168.0.61:8080 显示<br>修改IP成功,重启后生效,Tips:进入[设备管理-重启盒子]或者重新拔插<br>电源对盒子进行重启。<br>确定 |  |   |   |          | * |   |
|                                 |     |      |        |        |                                                                                   |  |   |   |          |   |   |
|                                 |     |      | 192.16 | 68.0.6 | វា                                                                                |  |   |   |          |   |   |
|                                 |     |      |        |        | 网关                                                                                |  |   |   |          |   |   |
|                                 |     |      | 192.16 | 68.0.1 |                                                                                   |  |   |   |          |   |   |
|                                 |     |      |        |        | 子网掩码                                                                              |  |   |   |          |   |   |
|                                 |     |      | 255.25 | 55.25  | 5.0                                                                               |  |   |   |          |   |   |
|                                 |     |      |        |        | DNS                                                                               |  |   |   |          |   |   |
|                                 |     |      | 192.16 | 68.0.1 |                                                                                   |  |   |   |          |   |   |
|                                 |     |      |        |        | Loading 重写                                                                        |  |   |   |          |   | Ŧ |

④ 点击"设备管理",重启盒子,成功修改。

| Box Admin                         | × +                    |            |       |      | _        | ×           |
|-----------------------------------|------------------------|------------|-------|------|----------|-------------|
| $\leftrightarrow$ $\rightarrow$ G | ③ 不安全   192.168.0.61:8 | 080/device |       | ☆ 👽  | <b>#</b> | 0<br>9<br>0 |
|                                   | 主页                     | IP设置       | 定时开关机 | 设备管理 |          |             |
|                                   |                        |            |       |      |          |             |

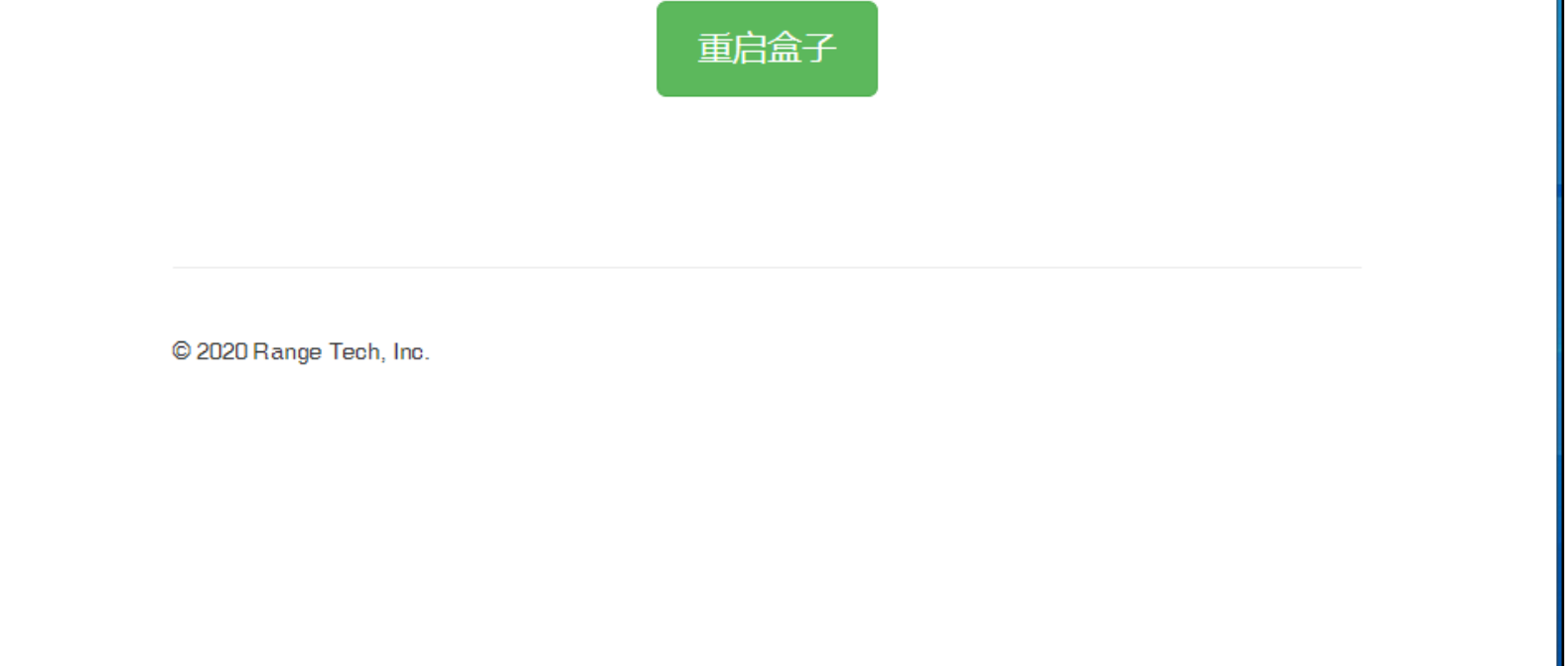

#### 8. 定时开关机

使用定时开关可以省去人工开关机的麻烦,自动开关一天可以设置多个开关机时段计划,客户可以根据自身项目需要自行调配时间。

注意:必须是在有外网的情况下才可使用该功能。

① 打开Chrome内核浏览器,输入ip:8080,进入盒子管理界面主页。

| ← → C ③ 不安全 192        | 2.168.0.61:8080/sc                                       | hedule |  | \$ | <b>V</b> | ø | ٢ | : |  |  |  |
|------------------------|----------------------------------------------------------|--------|--|----|----------|---|---|---|--|--|--|
| 主页                     | 主页 IP设置 定时开关机 设备                                         |        |  |    |          |   |   |   |  |  |  |
| 如果要使用                  | 如果要使用定时开关机功能,请保证一直能连上互联网。                                |        |  |    |          |   |   |   |  |  |  |
| 添加开关机计划<br>开机: [17:20] | 添加开关机计划 保存计划 清除计划<br>开机: [17:20] 关机: [17:25] 删除          |        |  |    |          |   |   |   |  |  |  |
| <b>मग्रः</b> [17:29]   | 开机: [17:20] 关机: [17:25] 删除<br>开机: [17:29] 关机: [17:33] 删除 |        |  |    |          |   |   |   |  |  |  |
| © 2020 Range Te        | ech, Inc.                                                |        |  |    |          |   |   |   |  |  |  |

② 可添加多个开关机时段计划,至少间隔5分钟以上。

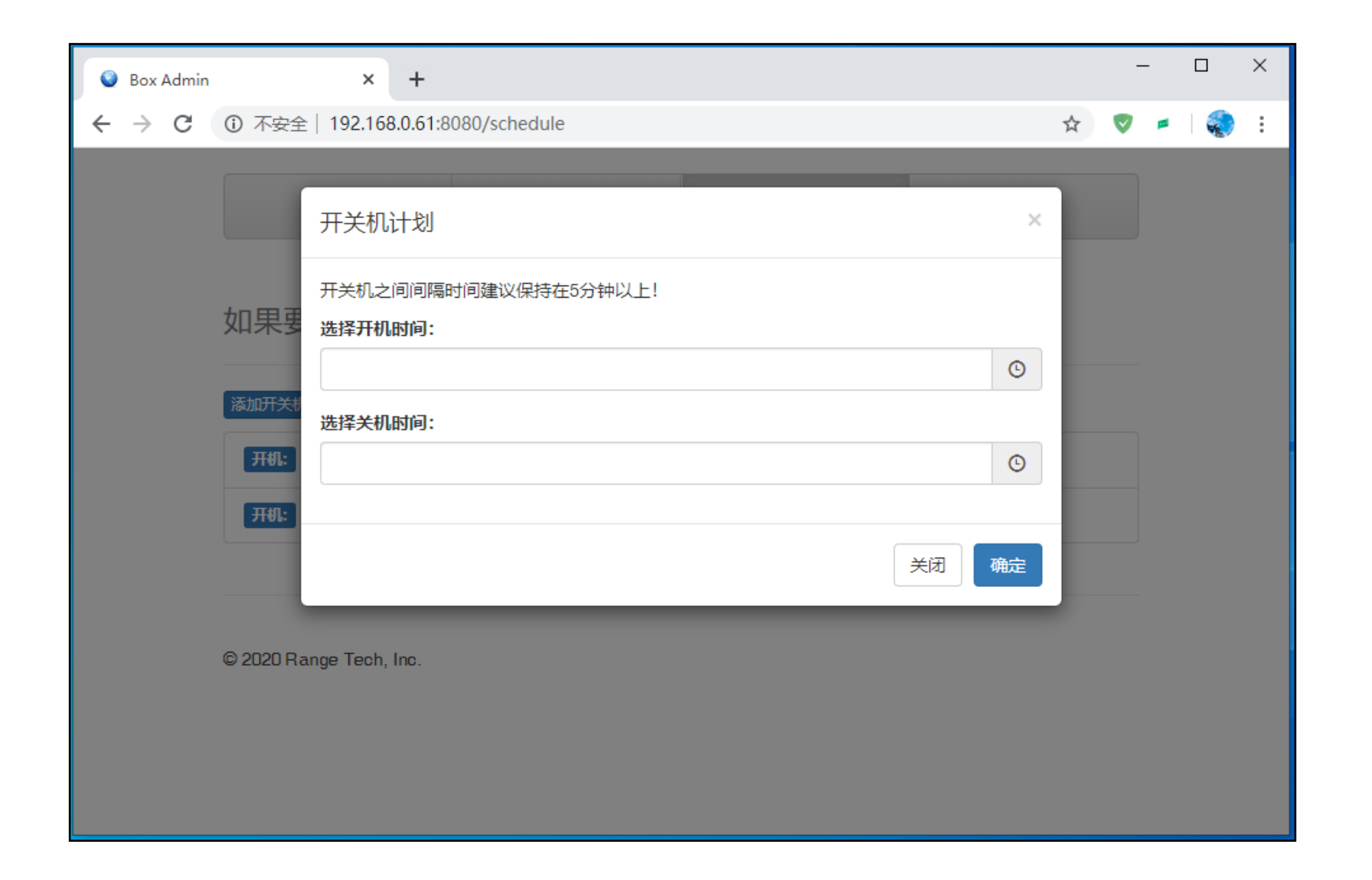

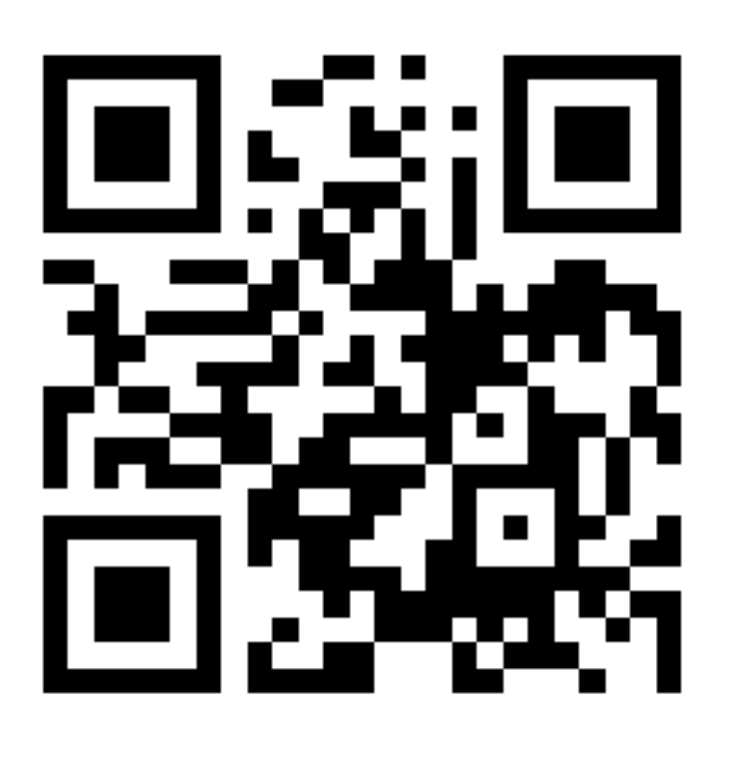

致力于为企业提供全球先进的多媒体技术

028 - 85188948

# 成都市锐极科技有限公司

www.rangevision.cn